Для отримання h-індексу в Web of Science потрібно пройти декілька реєстрацій та занести свої публікації

| 1. Переходимо за посиланням:                                                                                                    |  |
|----------------------------------------------------------------------------------------------------|--|
| http://www.researcherid.com/                                                                                                    |  |
| вибираємо join now it's free                                                                                                    |  |
| ← → C (① He защищено   www.researcherid.com                                                                                                    |  |
| 😿 Kaprix Google 🔠 Percusas HoneyPo - 6 🗙 Ethemine - Miners Dia : 💽 BTC TRADE UA - BTC 11 🔯 10377.92 ¥ BTC/USD 💟 Kowenex Ho NiceHash 😭 Facebook 🤮 rutororg 2 Ceologanui 🔥 Hosan Brutagas 🔠 Mawyra pac-et nochi: 💟 Anescanap Manyra » 📙 Apyrne sa                                                                                                    |  |
| ResearcherID Clarivate<br>Analytics<br>Home Login Search Interactive Map EndNote Publons >                                                                                                    |  |
|                                                                                                    |  |
| Identify Yourself Login RestanceDP RestanceDP RestanceD    |  |
| Join Now It's Free                                                                                                    |  |
| Soarch Eas Mombharz Find researchers based on your area of interest.                                                                                                    |  |
| Search adsorption aging analytical chemistry artificial intelligence biochemistry biodiversity biogeochemistry biogeography bioinformatics biomaterials                                                                                                    |  |
| biomechanics biophysics biotechnology breast cancer Cancer Cancer biology Catalysis chemical engineering chemistry climate change computational biology computational chemistry computation concerning data mining diabates data data with the computation of the concerning data mining diabates data data with the computational chemistry computation of the concerning data mining diabates data data with the computational chemistry computational data mining diabates data data with the computational chemistry computational chemistry computational data mining diabates data data data data data data data dat                                                                                                    |  |
| Learn More:<br>What's Researcher107/1FACI<br>Interactive Construction in Central Construction in Construction in the Construction in the Construction |  |
| image processing immunology inflammation innovation inorganic chemistry knowledge management machine learning management marketing mass                                                                                                    |  |
| people behind the most<br>influential publications in 21<br>broad studies categories based                                                                                                    |  |
| on clation metrics, learn more photocitatives photomics physical chemistry physics plasmonics polymetr population genetics proteomics protocollary utility repranolecular chemistry sustainability systems biology<br>about the methodology. List<br>your current affailation in energy robotics signal processing software engineering spectroscopy spintronics statistics stem cells superconductivity supramolecular chemistry sustainability systems biology                                                                                                    |  |
| Researchef/D to ensure your taxonomy thin films tissue engineering reflected in Highly Cited                                                                                                    |  |
| Integration with                                                                                                    |  |
| Web of Science:<br>Information in Researcher(D<br>can be shared with Web of<br>Science for make names for                                                                                                    |  |
| a specific researcher asien<br>to find. Learn more                                                                                                    |  |
| Sin us on Facebook                                                                                                    |  |
| 2 Заповнюєте обов'язкові поля нижче та натискаєте submit                                                                                                    |  |
| ← → C ▲ He защищено www.researcherid.com/SelfRegistration.action                                                                                                    |  |
| 🦉 Kapru Google 🗄 Pecatawa HoneyPro - 🖗 🏠 Ethermine - Miners Din [ BTC TRADE UA - BTC 1 🔯 10377.92 🖲 BTC/USD 🕕 Kowenee via NiceHash 😭 Facebook 🔮 rutor.org z Ceologowii 🔥 Hoesa Burageta 🔢 Manyra pac-vet noc.nn 🔛 Anexcaugo Manyra 🕨 📙 Approve                                                                                                    |  |
| ResearcherID                                                                                                    |  |
| Thank you for your interest in ResearcherID!                                                                                                    |  |
| to register with ResearcherID.com, complete the * required https://www.weille-mail.you registration invitation link.                                                                                                    |  |
| First Name: Maryna et al. Note: ResearcherID.com will contact you using the email address. This will be kept private by default.                                                                                                    |  |
| Lasi Name: Mamuta                                                                                                    |  |
|                                                                                                    |  |
| abod us?                                                                                                    |  |
| Zubmit Clear                                                                                                    |  |
| Community Forum 1 Register (FAQ<br>Execute 1 Advance Antion                                                                                                    |  |
| 3. Далі Вам приходить лист на Вашу пошту яку Ви вказали                                                                                                    |  |
| Notice:<br>Your BecarehertD Invitation is on its way to publican approximation Direct check your inhor. Thank you for your interest in Records 10                                                                                                    |  |
| Tour Researchersb Invitation is on its way to rybaikomaryna@gmail.com. Please cneck your indox. Inank you for your interest in Researchersb.                                                                                                    |  |
| 3.1 Переходимо за посиланням яке Вам прийшло на пошту                                                                                                    |  |

| recented aid @recented aid and                                                                                                    |                                                                                                    |   |
|----------------------------------------------------------------------------------------------------|----------------------------------------------------------------------------------------------------|---|
| Rowy: a *                                                                                                    | 22:49 (0 мин. назад) 📩 🔦 🗄                                                                                                    |   |
| 🕅 английский • > русский • Перевести сообщение                                                                                                    | Отключить для языка: английский 🗙                                                                                                    |   |
| Dear Maryna Rybalko,                                                                                                    |                                                                                                    |   |
| Thank you for your interest in joining Researcher[D]                                                                                                    |                                                                                                    |   |
| Copy and paste this link into your browser to complete the registration process:                                                                                                    |                                                                                                    |   |
| http://www.researcherid.com/VerifyURL.action?id=R5p7Da%2BxOFzoSeX88jjRz4%2FNSL%2B7smguBFvkaO8iGLOG%2F5aFBmBOlfmr93agRWMS                                                                                                    |                                                                                                    |   |
| As a registered member, you can                                                                                                    |                                                                                                    |   |
| - Manage your publication list and showcase your work<br>- Track your times cited count and h-index<br>- Identify potential global collaborators<br>- Avoid the common problem of author misidentification                                                                                                    |                                                                                                    |   |
| Because ResearcherID integrates with Web of Science* and EndNote online, you can claim your publications quickly and easily. These publications will then auton<br>content you have produced attributable to you in a search environment that is relied upon by more than 20 million researchers around the world.                                                                                                    | natically be updated within Web of Science, making                                                                                                    |   |
| Additionally, you can associate your ResearcherID account with your ORCID account.                                                                                                    |                                                                                                    |   |
| If you have any questions about the registration process, please contact the Clarivate Analytics Global Support Team (https://support.clarivate.com/WebOfScience)<br>accept replies.                                                                                                    | (). Please note that the sending email address cannot                                                                                                    |   |
| * Although ResearcherID.com is accessible from any computer, features integrated with Web of Science require you to be on an authenticated computer.                                                                                                    |                                                                                                    |   |
| Kind Regards.                                                                                                    |                                                                                                    |   |
| The ResearcherID Team                                                                                                    |                                                                                                    |   |
| You have received this e-mail in the genuine belief that its contents would be of interest to you. To not receive these messages from Clarivate Analytics, please go fileCenterAccess1).                                                                                                    | to our preference page ( <u>http://info.clarivate.com/Pro</u>                                                                                                    |   |
| 4. Заповнюєте обов'язкові поля нижче та натиск                                                                                                    | аєте submit registration                                                                                                    |   |
| ResearcherID                                                                                                    | Clarivate<br>Analytics                                                                                                    |   |
| Thank you for your interast in Researcher(IP)                                                                                                    |                                                                                                    |   |
| By registering, you're helping to build a resource that standardizes and clarifies author information - strengthening the connections between you and your colleagues and making vital research more acr                                                                                                    | cessible to all.                                                                                                    |   |
| Data Privacy: The information that you submit as part of this registration process and the information that you submit or that Clarivate Analytics collects in the course of the use of your ResearcherID was<br>Agreement. Except where indicated, registration information will be viewable by default on your public profile page on the www.ResearcherID.com website. At anytime after registering, you can login b                                                                                                    | III be processed by Clarivate Analytics in accordance with the ResearcherID End User License<br>to your account and choose to make some or all of your information private or to update any of your |   |
| registration information.                                                                                                    |                                                                                                    |   |
| Registration                                                                                                    |                                                                                                    |   |
| To register with BesearcherID.com, complete the * required fields below. We will e-mail your confirmation link.                                                                                                    |                                                                                                    |   |
| E-mail address: Enter your family address so ResearcherID com can contact you. The                                                                                                    | is will be kept private by default.                                                                                                    |   |
| Lasor-armiy vame: Manuta                                                                                                    |                                                                                                    |   |
| Middle Initials. S                                                                                                    |                                                                                                    |   |
| E-mail Address: rytaikomarynaiggmail.com                                                                                                    |                                                                                                    |   |
| Institution: Enter the name institution at which you work. Please spell out the name.<br>University of New York, SUNY. This will be displayed on your profile page by default.                                                                                                    | If your institution has a commonly known acronym or abbreviation, then put both. For example, State                                                                                                 |   |
| Sub-organization / Add Mailing Address: This information will be private by default. After registering, you can<br>Department.                                                                                                    | a choose to make this information viewable by visitors to your ResearcherID page.                                                                                                    |   |
| Address Line 1: Prosp. Peremony 37 *                                                                                                    |                                                                                                    |   |
| Address Line 2:                                                                                                    |                                                                                                    |   |
| City: Kyw                                                                                                    |                                                                                                    |   |
| County/State/Province:                                                                                                    |                                                                                                    |   |
| Zip/Postal Code:                                                                                                    |                                                                                                    |   |
| Quntry/Region: Uizaine                                                                                                    |                                                                                                    |   |
| 4.1. Зверніть увагу що в паролі має обов'язково б                                                                                                    | ути символи лив рис                                                                                                    |   |
| ч.т эверштв увагу що в парол мае обов изково о                                                                                                    | ути символи див рис                                                                                                    |   |
| Password: * Password: This will be used by you to log in to this site so you can access and edit your in<br>Password Guidelines                                                                                                    | nformation.                                                                                                    |   |
| Must be 5 or more sharacters and contain.<br>- at least in funderatio - 0<br>- at least in alpha character, case-scenative<br>- at least in symbol (1) = 0 = 5 * * () - * () [1] & _                                                                                                    |                                                                                                    |   |
| Example: tsunkmoon *                                                                                                    |                                                                                                    |   |
| Security Question: Select a question and provide an answer. This will be used to verify y                                                                                                    | jour identity in case you forget your password.                                                                                                    |   |
| Security Answer:                                                                                                    |                                                                                                    | 1 |
| Verification Number: Enter a 4-character code (like a password). This will be used to ver                                                                                                    | ify your identity in case you forget your login information.                                                                                                    | 1 |
| Select a Rrie Decearcher (Monuer adamin) • • • • Other Namee' If Unit/us multished under rifferent names or if you we known to more than                                                                                                    | n one name, add those names (one at a time). These will be searched if made nublic. These                                                                                                    | 1 |
| Celect a rive: researcher (worn-kuderinc) * *  Celect a rive: researcher (worn-kuderinc) * *  Celect a rive: researcher (worn-kuderinc) * *  Celect a rive: researcher (worn-kuderinc) * *  Celect a rive: researcher (worn-kuderinc) *  Celect a rive: researcher (worn-kuderinc) *  Celect a rive | nce Core Collection, only publications that have your name or one of your Other Names will be                                                                                                    |   |
| Yes                                                                                                    |                                                                                                    | 1 |
| Yes Wo Me Send me information about products and services related to<br>Researchedl) com                                                                                                    |                                                                                                    |   |
| Yes  Send me information about products and services related to ResearcherID.com                                                                                                    |                                                                                                    |   |
| Yes      Yes Send me information about products and services related to     ResearcherID.com     Submit Registration     Reset     Community Forum   Register   FAO     Support   Pirksy Policy   Terms of Use                                                                                                    |                                                                                                    |   |

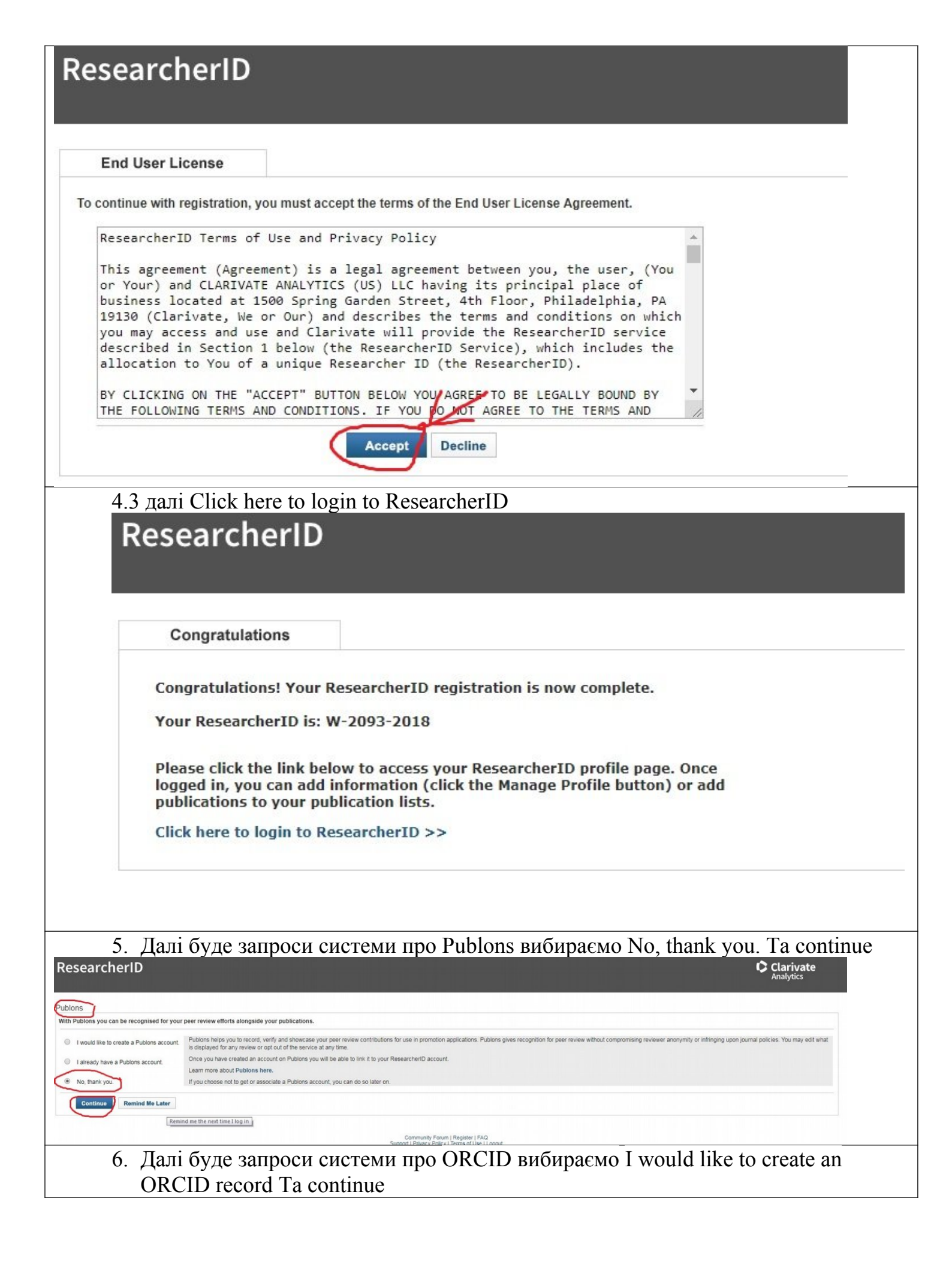

| ResearcherID                                                                                                    | Clarivate<br>Analytics                                                                                                    |
|----------------------------------------------------------------------------------------------------|----------------------------------------------------------------------------------------------------|
| ORCID                                                                                                    |                                                                                                    |
| Did you know you can associate your ORCID ID with your ResearcherID account?                                                                                                    |                                                                                                    |
| I would like to create an ORCID record     The Open Researcher and Contributor ID (ORCID, Inc.) is a non-profit organization that aims to solve the authoricontributor in     used within various systems you may interact with in your professional research workflow including manuscript submission a                                                                                                    | ame ambiguity problem in scholarly communication by creating a central registry of unique identifiers. These identifiers can be<br>to |
| I already have an ORCID record.     By creating an ORCID you will be able to link your ResearcherID account with this centralized registry.                                                                                                    | W-                                                                                                    |
| No, thank you     No, thank you     Ingu choose not to get or associate an ORCID, you can do it at a later time.                                                                                                    |                                                                                                    |
| Continue Remind Me Later                                                                                                    |                                                                                                    |
| 7. Далі треба зареєструватися в системі (                                                                                                    | DRCID                                                                                                    |
| ← → C A https://orcid.org/signin?oauth&response_type=code&client_id=0000-0003-1377-5676&scope=%2Fread-limited%20%2Fpersor                                                                                                    | %2Fupdate&redirect_uri=http%3A%2F%2Fwww.researcherid.com%2FOrcidHandle 🗣 🖏 🚖 🛞                                                        |
| Ҟ Kaphi Google 🔠 Peczawa HoneyPio - G 🗙 Ethemine - Miners Do: 🔟 BTC TRADE UA - BTC T 🔯 1037751 🛡 BTC/USD 👘 Kowezec Ha NiceHash 👔 Pacel                                                                                                    | ook 🔮 rutotorg s Cisobogeliili 🦝 Hosaa skragka 🔠 Mawyta pacvet nochoji <table-cell> Azekkawgo Mawyta 🔅 📕 "Други</table-cell>          |
| ORCID uses cookies to improve your experience and to help us understand how you use our websites. Learn more about how we use cookies.                                                                                                    | Det                                                                                                    |
| ORCID                                                                                                    |                                                                                                    |
| Sign into ORCID or Register                                                                                                    | now                                                                                                    |
| L Personal account 🏛 Institu                                                                                                    | tional account                                                                                                    |
| Sign in with your ORCID acc                                                                                                    | ount                                                                                                    |
| Email or ORCID ID                                                                                                    |                                                                                                    |
| Email or ORCID ID                                                                                                    |                                                                                                    |
| ORCID password ORCID password                                                                                                    |                                                                                                    |
| Sign into CROID                                                                                                    |                                                                                                    |
| Forgotten your password? Reset it here                                                                                                    |                                                                                                    |
| Size is with a second media sec                                                                                                    |                                                                                                    |
| sign in with a social media acc                                                                                                    |                                                                                                    |
|                                                                                                    |                                                                                                    |
|                                                                                                    |                                                                                                    |
| 8. Заповнюєте обов'язкові поля нижче та                                                                                                    | натискаєте register                                                                                                    |
| Decidio uses cookies to improve your experience and to nep us understand now you use our websites. Learn more adout now we use cookies,                                                                                                    | Damiss                                                                                                    |
| ORCID                                                                                                    |                                                                                                    |
|                                                                                                    |                                                                                                    |
| Already have an ORCID ID? Sign                                                                                                    | in the second second second second second second second second second second second second second second second                       |
| Per ORCID's terms and conditions , you may only registe<br>iD for yourself.                                                                                                    | for an ORCID                                                                                                    |
| First name                                                                                                    |                                                                                                    |
| Maryma                                                                                                    | .6                                                                                                    |
| Last name                                                                                                    |                                                                                                    |
| Primary email                                                                                                    |                                                                                                    |
| rybalkomarynac@gmail.com                                                                                                    |                                                                                                    |
| Additional email                                                                                                    |                                                                                                    |
|                                                                                                    | 0                                                                                                    |
| Create an ORCID password                                                                                                    |                                                                                                    |
|                                                                                                    | ••                                                                                                    |
| Confirm ORCID password                                                                                                    | $\neg$                                                                                                    |
| Visibility settings                                                                                                    |                                                                                                    |
| Your ORCID ID connects with your ORCID record that can contain<br>research activities attliations, awards, other versions of vour name                                                                                                    | inis to your<br>, and more. You                                                                                                    |
| control this content and who can see it.<br>By default, who should be able to see information added to yo                                                                                                    | ur orcid                                                                                                    |
| NECOTO /     Necoto //      North and a state of the state of the |                                                                                                    |
| <ul> <li>Everyone (or se or users choose units)</li> </ul>                                                                                                    | ·0                                                                                                    |

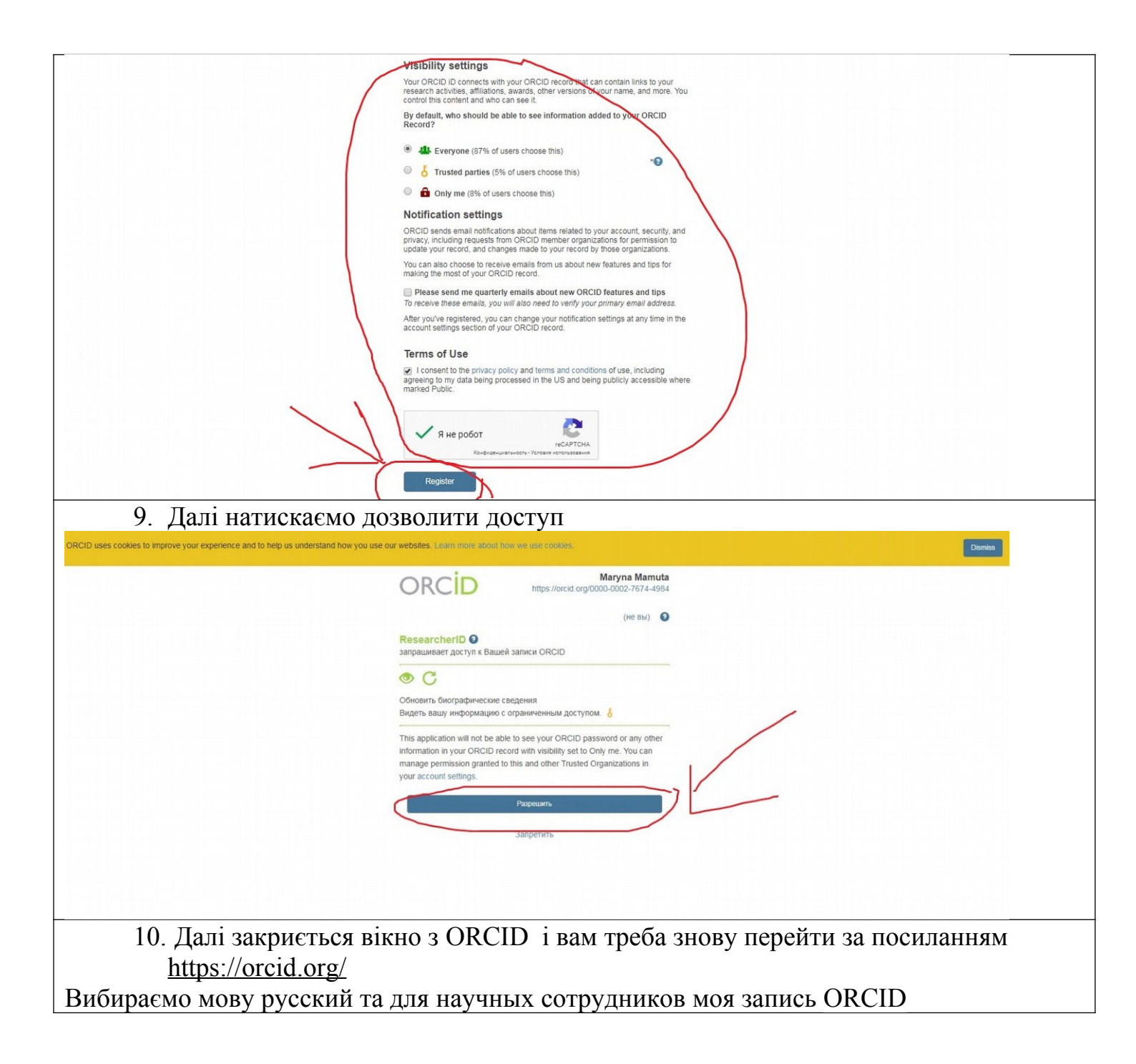

| п                                                                                                    | оиск                                                                                                    |                                                                                                    |                                                                                                    | Q 🗘                                                                                                    | Русский                                                                                                    | · Dr                                                                                                    |
|----------------------------------------------------------------------------------------------------|----------------------------------------------------------------------------------------------------|----------------------------------------------------------------------------------------------------|----------------------------------------------------------------------------------------------------|----------------------------------------------------------------------------------------------------|----------------------------------------------------------------------------------------------------|----------------------------------------------------------------------------------------------------|
| ORC                                                                                                    | ДЛЯ НАУЧНЫ)                                                                                                    | х РАБОТНИКОВ                                                                                                    | ДЛЯ ОРГАНИЗАЦИЙ                                                                                                    | о помо                                                                                                    | щь выход                                                                                                    |                                                                                                    |
| one                                                                                                    | Цифровой ключ к моя запись опси                                                                                                    | входящие нас                                                                                                    | ТРОЙКИ УЧЕТНОЙ ЗАПИСИ                                                                                                    | СРЕДСТВА РАЗРАБ                                                                                                    | ОТЧИКА УЗНАТЬ ПОДРОБН                                                                                                    | IEE                                                                                                    |
|                                                                                                    | публикаций                                                                                                    | T                                                                                                    | 5 56                                                                                                    | 6 081 ORCID ID и сис                                                                                                    | тема идентификации Подро                                                                                                    | 5Hee                                                                                                    |
|                                                                                                    |                                                                                                    |                                                                                                    |                                                                                                    |                                                                                                    |                                                                                                    |                                                                                                    |
|                                                                                                    | РАССКАЖИТЕ                                                                                                    | О СЕБ                                                                                                    | E                                                                                                    |                                                                                                    |                                                                                                    |                                                                                                    |
|                                                                                                    | ВСЕГО ЗА ТРИ                                                                                                    | 1 ПРОС                                                                                                    | ТЫХ ША                                                                                                    | FA                                                                                                    |                                                                                                    |                                                                                                    |
| (                                                                                                    | ORCID предоставляет вам постоян                                                                                                    | ный цифровой иде                                                                                                    | ентификатор, выделя                                                                                                    | ющий вас среди                                                                                                    |                                                                                                    |                                                                                                    |
| K                                                                                                    | пючевые рабочие процессы (такие                                                                                                    | е как рассмотрение                                                                                                    | е рукописей и заявок                                                                                                    | на получение                                                                                                    |                                                                                                    |                                                                                                    |
| ſ                                                                                                    | рантов) Оксто выступает в роли с<br>профессиональной деятельностью,                                                                                                    | обеспечивая всес                                                                                                    | вена между вами и ва<br>общее признание вац                                                                                                    | шей научной                                                                                                    |                                                                                                    |                                                                                                    |
| Ę                                                                                                    | аботы. Узнайте подробнее                                                                                                    |                                                                                                    |                                                                                                    |                                                                                                    | последние                                                                                                    |                                                                                                    |
|                                                                                                    | ЗАРЕГИСТРИРУ                                                                                                    | ИТЕСЬ                                                                                                    |                                                                                                    |                                                                                                    | HOBOCTU                                                                                                    |                                                                                                    |
|                                                                                                    |                                                                                                    |                                                                                                    |                                                                                                    |                                                                                                    | Learning Patience:<br>Taking a Step Baci                                                                                                    | ×                                                                                                    |
|                                                                                                    | Получите ваш уникальный идентифик<br>реестре ORCID прямо сейчас!                                                                                                    | атор в                                                                                                    |                                                                                                    |                                                                                                    | on Affiliation<br>Assertion<br>Requirements                                                                                                    |                                                                                                    |
|                                                                                                    | Зарегистрироваться!<br>Регистрация займет 30 секунд                                                                                                    |                                                                                                    |                                                                                                    |                                                                                                    | Fri, 02 Nov 2018                                                                                                    |                                                                                                    |
| 0                                                                                                    |                                                                                                    |                                                                                                    |                                                                                                    |                                                                                                    | Research<br>Resources Now<br>Live – Join the                                                                                                    |                                                                                                    |
| 2                                                                                                    | ДОРАВРІ Е ЛИАНАЮ                                                                                                    | Улучшите данные<br>информацию о вац                                                                                                    | ORCID о себе, добавив<br>шей профессиональной                                                                                                    |                                                                                                    | PilotI                                                                                                    |                                                                                                    |
|                                                                                                    |                                                                                                    | деятельности, и и<br>идентификаторами                                                                                                    | свяжите их с другими<br>и (например, Scopus,                                                                                                    |                                                                                                    | ORCID Austria<br>Workshop: Report                                                                                                    |                                                                                                    |
|                                                                                                    | ••• ~•                                                                                                    | ResearcherID или I                                                                                                    | LinkedIn).                                                                                                    |                                                                                                    | and Next Steps                                                                                                    |                                                                                                    |
| П. Тепер Ви зайш                                                                                                    | іли у свій кабін                                                                                                    | нет                                                                                                    |                                                                                                    |                                                                                                    |                                                                                                    |                                                                                                    |
| аємо добавити роб                                                                                                    | боти найти и св                                                                                                    | вязать                                                                                                    |                                                                                                    |                                                                                                    |                                                                                                    |                                                                                                    |
| d.org/my-orcid                                                                                                    |                                                                                                    |                                                                                                    |                                                                                                    |                                                                                                    |                                                                                                    |                                                                                                    |
|                                                                                                    |                                                                                                    | Nous All                                                                                                    | izablach 🚺 Easabaak                                                                                                    |                                                                                                    |                                                                                                    |                                                                                                    |
| eyPro - G 🛠 Ethermine - Miners Da: 🛐 BTC T                                                                                                    | RADE UA - BTC T                                                                                                    | D 🕕 Кошелек на Ni                                                                                                    | iceHash <b>f</b> Facebook                                                                                                    | 👲 rutor.org :: Сво                                                                                                    | іодный 🚓 Новая вклад                                                                                                    | ка 🖽 Мамута расчет послед                                                                                                    |
| eyPro - G X Ethermine - Miners Da: 🔘 BTC T                                                                                                    | RADE UA - BTC TI II 10377.91 ▼ BTC/USC                                                                                                    | D 🕕 Кошелек на Ni                                                                                                    | сеНаsh 🕈 Facebook<br>ДЛЯ ОРГАНИЗА                                                                                                    | 🔮 rutor.org :: Сво<br>ЦИЙ О                                                                                                    | одный 🔥 Новая вклад<br>ПОМОЩЬ ВЫХ                                                                                                    | ка 🔳 Мамута расчет послед                                                                                                    |
| eyPro - G X Ethermine - Miners Da: BTC T                                                                                                    | RADE UA - BTC TI IX 10377.91 ▼ BTC/USI<br>ДЛЯ НАУЧНЫ:<br>овой ключ к<br>ии ваших                                                                                                    | D                                                                                                    | сеНазh f Facebook<br>для организа<br>настройки учетной за                                                                                                    | 🔮 rutor.org = Свой<br>ЦИЙ О<br>ЛИСИ СРЕДСТВ                                                                                                    | одный 🔥 Новая вклад<br>ПОМОЩЬ ВЫХ<br>а разработчика Узн                                                                                                    | ка 🗉 Мамута расчет после;<br>КОД<br>АТЪ ПОДРОБНЕЕ                                                                                                    |
| eyPro - G 🋠 Ethermine - Miners Da: 😰 BTC T<br>ORCEIL<br>Liudp<br>истор<br>публи                                                                                                    | RADE UA - BTC TI II 10377.91 ▼ BTC/UST<br>ДЛЯ НАУЧНЫ:<br>ОВОЙ КЛЮЧ К<br>ИИ ВаШИХ<br>Каций                                                                                                    | D                                                                                                    | сеНазћ 🗗 Facebook<br>ДЛЯ ОРГАНИЗА<br>ЧАСТРОЙКИ УЧЕТНОЙ ЗА                                                                                                    | № rutor.org :: Свой<br>ций о<br>лиси средств<br>5 566 081 ОRCII                                                                                                    | одный 🔥 Новая вклад<br>ПОМОЩЬ ВЫЛ<br>А РАЗРАБОТЧИКА УЗН<br>D ID и система идентифи                                                                                                    | ка 🗉 Мамута расчет после::<br>код<br>ать подробнее<br>кации Подробнее                                                                                                    |
| eyPro - G 🋠 Ethermine - Miners Da: 😰 BTC T<br>ORCIC<br>Lμαφρ<br>νιστο<br>πιγόπι                                                                                                    | RADE UA - BTC TI I 10377.91 ▼ BTC/USI<br>Овой ключ к<br>ии ваших<br>каций                                                                                                    | о 💿 Кошелек на Nii<br>Х РАБОТНИКОВ                                                                                                    | сеНазћ 🛉 Facebook<br>ДЛЯ ОРГАНИЗА<br>НАСТРОЙКИ УЧЕТНОЙ ЗА                                                                                                    | № rutor.org :: Свой<br>ций о<br>лиси СРЕДСТВ<br>5 566 081 ORCII                                                                                                    | одный 🔥 Новая вклад<br>ПОМОЩЬ ВЫЛ<br>А РАЗРАБОТЧИКА УЗН<br>О Ю и система идентифи                                                                                                    | ка 🖪 Мамута расчет после:<br>код<br>Ать подРобнее<br>кации Подробнее                                                                                                    |
| eyPro - G 🏠 Ethermine - Miners Da: 😰 BTC T<br>ORCIE<br>Liudop<br>wcrop<br>myGru                                                                                                    | RADE UA - BTCTI II 10377.91 ▼ ВТС/UST<br>ОВОЙ КЛЮЧ К<br>ИИ ВАШИХ<br>ЖацИЙ<br>БИОГРАФИЯ                                                                                                    | D () Кошелек на Nii<br>X РАБОТНИКОВ<br>D ВХОДЯЩИЕ н                                                                                                    | сеНазћ 🗗 Facebook<br>ДЛЯ ОРГАНИЗА<br>ЧАСТРОЙКИ УЧЕТНОЙ ЗА                                                                                                    | питогод = Свой           ций         о           лиси         сРЕДСТВ           5 566 081 ORCI                                                                                                    | одный 🔥 Новая вклад<br>ПОМОЩЬ ВЫЛ<br>А РАЗРАБОТЧИКА УЗН<br>О ID и система идентифи                                                                                                    | ка 🗉 Мамута расчет после:<br>код<br>ать подробнее<br>кации Подробнее                                                                                                    |
| eyPro-G Y Ethermine - Miners Da: Ν BTC T<br>ORCIL<br>Lukp<br>υτορ<br>ηγόην<br>- Maryna<br>Mamuta                                                                                                    | аде UA - BTC Т № 10377.91 ▼ BTC/USC<br>ОВОЙ КЛЮЧ К<br>ии ваших<br>каций<br>Биография (<br>× Работа (0)                                                                                                    | <ul> <li>Сошелек на Ni</li> <li>Х РАБОТНИКОВ</li> <li>ВХОДЯЩИЕ Н</li> <li>ВХОДЯЩИЕ Н</li> </ul>                                                                                                    | сеНазћ 🛉 Facebook<br>ДЛЯ ОРГАНИЗА<br>ЧАСТРОЙКИ УЧЕТНОЙ ЗА                                                                                                    | № питогота с Свой<br>ций о<br>писки СРЕДСТВ<br>5 566 081 ОКСШ                                                                                                    | одный 🔥 Новая вклад<br>ПОМОЩЬ ВЫЛ<br>А РАЗРАБОТЧИКА УЗН<br>D ID и система идентифи<br>ЛОбавить место работы                                                                                                    | ка 🗄 Мамута расчет после;:<br>КОД<br>АТЪ ПОДРОБНЕЕ<br>Кации Подробнее<br>Соотировка                                                                                                    |
| eyPro - G 🏠 Ethermine - Miners Da: 😰 BTC T<br>ORCIC<br>Livetp<br>wcrop<br>mydru<br>Maryna<br>Mamuta<br>ORCID ID                                                                                                    | RADE UA - BTC T В 10377.91 ▼ BTC/USC<br>ОВОЙ КЛЮЧ К<br>ИИ ВАШИХ<br>КАЦИЙ<br>БИОГРАФИЯ<br>С Работа (0)<br>You haven't add                                                                                                    | Image: Compare the Nill         X       PAGOTH/IKOB         ID       BXOQЯЩИЕ         ID       BXOQЯЩИЕ         Image: Compare the Nill         Image: Compare the Nill                                                                                                    | this section vet: add                                                                                                    | <ul> <li>титогота з Свой</li> <li>ций</li> <li>о</li> <li>лиси</li> <li>СРЕДСТВ</li> <li>5 566 031 ОКСІІ</li> <li>5 566 031 ОКСІІ</li> </ul>                                                                   | одный 🔥 Новая вклад<br>ПОМОЩЬ ВЫЛ<br>А РАЗРАБОТЧИКА УЗН<br>О ID и система идентифи<br>Добавить место работы<br>1 пом                                                                                                    | ка 🗉 Мамута расчет после;:<br>код<br>ать подробнее<br>кации Подробнее<br>Ф б б<br>11 Сортировка                                                                                                    |
| eyPro - G 🍸 Ethermine - Miners Da: 😰 BTC T<br>ORCIL<br>Lμαρ<br>νιστο<br>ηγόπι                                                                                                    | RADE UA - BTCT № 10377.91 ▼ BTC/USI<br>овой ключ к<br>ии ваших<br>каций<br>Биография (<br>• Работа (0)<br>• Could-7674-4984<br>имную версию<br>• Education a                                                                                                    | Image: Compare Hall         X       PAEO THIKOB         Image: Compare Hall       BXODRILLIVE         Image: Compare Hall       BXODRILLIVE         Image: Compare Hall                                                                                                    | this section yet; add                                                                                                    | <ul> <li>№ питогота с Свой</li> <li>ЦИЙ</li> <li>О</li> <li>ПИСИ</li> <li>СРЕДСТВ</li> <li>5 566 081 ОКСІІ</li> <li>+</li> <li>an employmen</li> </ul>                                                         | одный с Новая вклад<br>ПОМОЩЬ ВЫХ<br>А РАЗРАБОТЧИКА УЗН<br>D ID и система идентифи<br>Добавить место работы<br>t now<br>• Добавить образование                                                                                                    | ка 💽 Мамута расчет после;:<br>КОД<br>АТЬ ПОДРОБНЕЕ<br>Кации Подробнее<br>(СС)<br>(П) Сортировка<br>(П) Сортировка                                                                                                    |
| eyPro-G Y Ethermine - Miners Da: B GT T<br>ORCIE<br>Livdp<br>nyGnu<br>Maryna<br>Maryna                                                                                                    | RADE UA - BTC T № 10377.91 ▼ BTC/USI<br>овой ключ к<br>ии ваших<br>каций<br>Биография<br>• Работа (0)<br>You haven't add<br>• Education a<br>M ORCID ID Ha                                                                                                    | Image: Comparison of Comparison of Compar                           | this section yet; add                                                                                                    | rutororg = Сеон     ций     о     средств     5 566 081 ОКСІ     +     ал employmen     +                                                                                                    | одный Ановая вклад<br>ПОМОЩЬ ВЫЛ<br>А РАЗРАБОТЧИКА УЗН<br>3 ID и система идентифи<br>Добавить место работы<br>1 поW<br>4 Добавить образование                                                                                                    | ка \rm Мамута расчет после;:<br>КОД<br>АТЬ ПОДРОБНЕЕ<br>Кации Подробнее<br>Ф б е<br>Ц1 Сортировка<br>Н Сортировка<br>Н Аdd qualification                                                                                                    |
| eyPro - G 🏠 Ethermine - Miners Da: <table-cell> BTC T<br/>CORCEL<br/>Цифр<br/>истор<br/>лубли<br/>• Maryna<br/>Maruta<br/>ORCID ID<br/>© https://orcid.org/000/<br/>Просмотреть публ<br/>Дугих сайтах@</table-cell>                                                                                                    | RADE UA - BTC T I 10377.91 ▼ BTC/USC<br>ОВОЙ КЛЮЧ К<br>ИИ ВАШИХ:<br>КАЦИЙ<br>D-0002-7674-4984<br>IM ORCID ID Ha<br>M ORCID ID Ha                                                                                                    | Course ha Nil     Kourse ha Nil     X PAGOTHIKOB     BXOQRILUIE     H                                                                                                    | this section yet; add                                                                                                    | читогота з Свой           ций         о           лиси         СРЕДСТВ           5 566 081 ОКСИ           ал employmen           н           ал education o                                                    | одный с Новая вклад<br>ПОМОЩЬ ВЫЛ<br>А РАЗРАБОТЧИКА УЗН<br>О ID и система идентифи<br>Добавить место работы<br>t now<br>Добавить образование<br>т a qualification now                                                                                                    | ка 💽 Мамута расчет после;:<br>КОД<br>АТЬ ПОДРОБНЕЕ<br>Кации Подробнее<br>(1) Сортировка<br>1) Сортировка<br>4) Add qualification                                                                                                    |
| eyPro - G 🏠 Ethermine - Miners Da: <table-cell> BTC T<br/>CORCIL<br/>Ludp<br/>wcrop<br/>nyбли<br/>- Maryna<br/>Mamuta<br/>ORCID ID<br/>@ https://orcid.org/000/<br/>Просмотреть публ<br/>Дууни<br/>Вид публичной за<br/>@</table-cell>                                                                                                    | RADE UA - BTCT       №       10377.91 ▼ BTC/USI         ОВОЙ КЛЮЧ К       ДЛЯ НАУЧНЫ:         ИИ ВАШИХ       МОЯ ЗАПИСЬ ОКСІ         Каций       БИОГРАФИЯ ()         0-0002-7674-4984       You haven't add         ИМ ОКСІД ІД НА       You haven't add         МО ОКСІД ІД НА       You haven't add         ИМ ОКСІД ІД НА       You haven't add         АПИСИ ДЛЯ ПЕЧАТИ       You haven't add                                                                                                    | Image: Compare the Nill         X       PA50TH/KOB         Image: Description to and qualifications and distinct iterations and distinct iterations are distinct iterations.                                                                                                    | this section yet; add<br>tions (0) (?                                                                                                    | rutororg = Свот     ций     о     писи     СРЕДСТВ     5 566 081 ОКСИ     +     ал employmen     4     ал education o                                                                                          | одный с Новая вклад<br>ПОМОЩЬ ВЫЛ<br>А РАЗРАБОТЧИКА УЗН<br>D ID и система идентифи<br>Добавить место работы<br>t now<br>- Добавить образование<br>- a qualification now<br>- Add distinction                                                                                                    | ка 💽 Мамута расчет после;:<br>КОД<br>АТЬ ПОДРОБНЕЕ<br>Кации Подробнее<br>СОД<br>11 Сортировка<br>11 Сортировка<br>14 Сортировка<br>11 Сортировка                                                                                                    |
| еуРго-G 🏠 Ethermine - Miners Da: <table-cell> ВССТ<br/>ССССС<br/>Цифр<br/>истор<br/>лубли<br/>Магула<br/>Магула<br/>Магула<br/>Магула<br/>ОКСІО ІО<br/>Ф https://orcid.org/000/<br/>Просмотреть публя<br/>других сайтах@<br/>Вид публичной за<br/>©<br/>Получить код QR</table-cell>                                                                                                    | RADE UA - BTC T       I       10377.91 ▼ BTC/USI         ОВОЙ КЛЮЧ К       ДЛЯ НАУЧНЫ:         ИВ ВШИХ       МОЯ ЗАПИСЬ ОРСИ         Каций       БИОГРАФИЯ (         0-0002-7674-4984       ✓ Pa6ora (0)         Уош haven't add       ✓ Education a         им ОRCID ID на       You haven't add         аписи для печати       ✓ Invited posi         Кля вашего ID       You haven't add                                                                                                    | Course of the second second seco | this section yet; add                                                                                                    | • rutororg = Сеон           ЦИЙ         •           писи         СРЕДСТВ           5 566 081 ОКСІІ           +           an employmen           +           an education o           -           -           - | нодный Караларияна<br>ПОМОЩЬ ВЫЛ<br>А РАЗРАБОТЧИКА УЗН<br>D ID и система идентифи<br>Добавить место работы<br>t now<br>A qualification now<br>+ Add distinction<br>A nowifed position                                                                                                    | ка 🗈 Мамута расчет после;:<br>КОД<br>АТЬ ПОДРОБНЕЕ<br>Кации Подробнее<br>Сортировка<br>I Сортировка<br>I Сортировка<br>I Сортировка<br>I Сортировка<br>I Сортировка<br>I Сортировка                                                                                                    |
| еуРго- С 🍸 Ethermine - Miners Da: <table-cell> 57 СТ<br/>ССССЦифр<br/>истор<br/>публи<br/>Магула<br/>Магула<br/>Просмотреть публ<br/>Дифр<br/>истор<br/>публи<br/>С ССССССС<br/>Магула<br/>Магула<br/>Масон<br/>Магула<br/>Магула<br/>Мас<br/>Мас<br/>Мас<br/>Мас<br/>Мас<br/>Мас<br/>Мас<br/>Мас<br/>Мас<br/>Ма</table-cell>                                                                                                    | RADE UA - BTCT     №     10377.91 ▼ BTC/USI       ОВОЙ КЛЮЧ К<br>ИИ ВАШИХ<br>КАЦИЙ     МОЯ ЗАПИСЬ ОКСІ       МОЯ ЗАПИСЬ ОКСІ     МОЯ ЗАПИСЬ ОКСІ       ФО002-7674-4984     VOU haven't addi       №     Education at<br>You haven't addi       АПИСИ ДЛЯ ПЕЧАТИ     You haven't addi       АПИСИ ДЛЯ ПЕЧАТИ     You haven't addi       АПИСИ ДЛЯ ПЕЧАТИ     You haven't addi       ХОН НАЧЕЛ'     You haven't addi                                                                                                    | Course of the Normation to and qualifications and distinct led information to and service (0)                                                                                                    | this section yet; add                                                                                                    | rutororg = Сеон<br>ций о<br>лиси средств<br>5 566 081 ОКСИ<br>+<br>an employmen<br>+<br>an education о<br>a distinction ou                                                                                     | одный Мовая вклад<br>ПОМОЩЬ ВЫЛ<br>А РАЗРАБОТЧИКА УЗН<br>D ID и система идентифи<br>Добавить место работы<br>t now<br>A qualification now<br>+ Add distinction<br>a ninvited position n<br>a + Add membership                                                                                                    | ка П Мамута расчет после;:<br>СОД<br>АТЬ ПОДРОБНЕЕ<br>Кации Подробнее<br>Сортировка<br>II Сортировка<br>II Сортировка<br>II Сортировка<br>II Сортировка<br>II Сортировка<br>II Сортировка<br>II Сортировка<br>II Сортировка<br>II Сортировка<br>II Сортировка                                                                                                    |
| еуРго- 6 🏠 Ethermine - Miners Da: <table-cell> 57 СТ<br/>ССССЦИФр<br/>истор<br/>публи<br/>Магула<br/>Магула<br/>Матиta<br/>ОКСІО ID<br/>Ф https://orcid.org/000/<br/>Просмотреть публ<br/>Поделитесь ваши<br/>других сайтах<br/>Вид публичной за<br/>ОССІО ID<br/>Просмотреть публ<br/>Дурить код QR<br/>ОССІО ID<br/>Получить код QR</table-cell>                                                                                                    | RADE UA - BTCT     №     10377.91 ▼ BTC/USI       ОВОЙ КЛЮЧ К'     ДЛЯ НАУЧНЫ:       ИИ ВАШИХ     МОЯ ЗАПИСЬ ОКСІ       ККАЦИЙ     КОЯ ЗАПИСЬ ОКСІ       №     Работа (0)       Уош haven't add     ✓ Education a       МО ОКСІД ІД на     You haven't add       АПИСИ ДЛЯ ПЕЧАТИ     ✓ Invited posi       Фаялиси ДЛЯ печати     You haven't add       С ДЛЯ ВАШЕГО ІД     You haven't add       Как     You haven't add                                                                                                    | Kowener Ha Ni     Kowener Ha Ni     X PAEO THIKOB     BXOQRIUME     H     BXOQRIUME     H     d     BXOQRIUME     H      d     d      | this section yet; add<br>this section yet; add<br>this section yet; add                                                                                                    | rutororg = Сеог ций о средств с 5 566 081 ORCI с 5 566 081 ORCI а an employmen а an education o a distinction or a distinction or + Add servic а membership                                                    | нодный Ановая вклад<br>ПОМОЩЬ ВЫЛ<br>А РАЗРАБОТЧИКА УЗН<br>D ID и система идентифи<br>Добавить место работы<br>t now<br>- добавить образование<br>+ Add distinction<br>+ Add distinction<br>+ Add distinction<br>+ Add distinction<br>an invited position n                                                                                                    | ка П Мамута расчет после;:<br>КОД<br>АТЬ ПОДРОБНЕЕ<br>Кации Подробнее<br>СОД<br>11 Сортировка<br>11 Сортировка<br>11 Сортировка<br>11 Сортировка<br>11 Сортировка<br>11 Сортировка<br>11 Сортировка<br>11 Сортировка<br>11 Сортировка                                                                                                    |
| eyPro-G 🏠 Ethermine - Miners Da: <table-cell> 57 ст<br/>ССССС<br/>Цифр<br/>лубли<br/>Магупа<br/>Магупа<br/>Мага<br/>Мага<br/>М</table-cell>                                                        | RADE UA - BTC T     I     10377.91 ▼ BTC/USI       ОВОЙ КЛЮЧ К     ДЛЯ НАУЧНЫ:       ОВОЙ КЛЮЧ К     МОЯ ЗАПИСЬ ОВСИ       ИИ ВАШИХ     КОЛ ЗАПИСЬ ОВСИ       КАЦИЙ     УОИ ВАШИХ       0-0002-7674-4984     УОИ haven't add       10440000000000000000000000000000000000                                                                                                    | Course of the Network of the Network of the Ne | this section yet; add<br>this section yet; add<br>this section yet; add<br>this section yet; add<br>this section yet; add                                                                                                    | vutororg = Сеон<br>ций о<br>лиси СРЕДСТВ<br>5 566 031 ORCII<br>+ an employmen<br>+ an education o<br>a distinction of<br>+ Add servic<br>a membership<br>бавить коатисе ал                                     | нодный Калана<br>ПОМОЩЬ ВЫХ<br>А РАЗРАБОТЧИКА УЗН<br>D ID и система идентифи<br>D ID и система идентифи<br>Добавить место работы<br>t now<br>A qualification now<br>+ Add distinction<br>A an invited position m<br>e + Add membership<br>or a service now<br>исание финансилование                                                                                                    | ка       Ш Мамута расчет после;;         КОД       Кации Подробнее         АТЬ ПОДРОБНЕЕ       Кации Подробнее         Кации Подробнее       П Сортировка         If Сортировка       If Сортировка         If Сортировка       If Сортировка         If Сортировка       If Сортировка         If Сортировка       If Сортировка         If Сортировка       If Сортировка         If Сортировка       If Сортировка                                                                                                    |
| еуРго- 6 🏠 Ethermine - Miners Da: <table-cell> 57 СТ<br/>ССССЦИФр<br/>истор<br/>публи<br/>Магула<br/>Магула<br/>Матиta<br/>ОКСІО ID<br/>Ф https://orcid.org/000/<br/>Просмотреть публ<br/>Поделитесь ваши<br/>других сайтах@<br/>Вид публичной за<br/>@<br/>Получить код QR<br/>@<br/>Также известен<br/>/* Страна</table-cell>                                                                                                    | RADE UA - BTCT       №       10377.91 ▼ BTC/USI         ОВОЙ КЛЮЧ К       ДЛЯ НАУЧНЫ:         ИИ ВАШИХ       МОЯ ЗАПИСЬ ОКСІ         Каций       КОЯ ЗАПИСЬ ОКСІ         0.0002-7674-4984       Уоц haven't add         103701 Г Ф ИССІ ІД НА       You haven't add         АПИСИ ДЛЯ ПЕЧАТИ       ✓ Invited posi         103701 Как       You haven't add         103702-7674-4984       You haven't add         103402-7674-4984       You haven't add         103402-7674-4984       You haven't add                                                                                                    | Image: Comparison of Comparison of Compar                           | this section yet; add<br>this section yet; add<br>tions (0) (2)<br>this section yet; add<br>(2) (2)<br>this section yet; add<br>(3)<br>this section yet; add<br>(4)<br>(4)<br>(5)<br>(6)<br>(7)<br>(7)<br>(7)<br>(7)<br>(7)<br>(7)<br>(7)<br>(7                                                                                                    | rutororg = Ceot LUIX O FUTORORY CPECTB 5 566 081 ORCI 5 566 081 ORCI + an employmen - an education o - a distinction of + Add servic a membership Gaburts краткое on Baber Ceivace -                           | нодный Анеза вклад<br>ПОМОЩЬ ВЫЛ<br>А РАЗРАБОТЧИКА УЗН<br>D ID и система идентифи<br>D ID и система идентифи<br>Добавить место работы<br>t now<br>A qualification now<br>+ Add distinction<br>A an invited position n<br>e + Add membership<br>or a service now<br>исание финансирования                                                                                                    | ка П Мамута расчет после;:<br>КОД<br>АТЬ ПОДРОБНЕЕ<br>Кации Подробнее<br>СОР<br>(1) Сортировка<br>(1) Сортировка<br>(1) Сортировка<br>(1) Сортировка<br>(1) Сортировка<br>(1) Сортировка<br>(1) Сортировка<br>(1) Сортировка<br>(1) Сортировка<br>(1) Сортировка                                                                                                    |
| еуРго- 6 🏠 Ethermine - Miners Da: <table-cell> 6 СТ.<br/>СССС<br/>Цифр<br/>истор<br/>лубли<br/>Магула<br/>Магула<br/>Магула<br/>Магула<br/>Магула<br/>Магула<br/>Магула<br/>Магула<br/>Магула<br/>Магула<br/>Магула<br/>Магула<br/>Магула<br/>Магула<br/>Магула<br/>Магула<br/>Магула<br/>Магула<br/>Магула<br/>Магула<br/>Магула<br/>Магула<br/>Магула<br/>Поделитесь ваши<br/>других сайтах<br/>Поделитесь ваши<br/>других сайтах</table-cell>                                                                                                    | RADE UA - BTCT       №       10377.91 ▼ BTC/USI         Овой ключ к:       Для нАУчны:         им ваших       Моя запись овсй         каций       Биография         0-0002-7674-4984       ✓ Pa6ora (0)         Уош haven't add       ✓ Education a         им ORCID ID на       You haven't add         им ORCID ID на       You haven't add         как       ✓ Membershif         Уош haven't add       ✓ Membershif         Уош haven't add       ✓ Membershif         Как       Уош haven't add         Финансиро       Вы не добавил         Вы не добавил       ✓ Работь (ба                                                                                                    | Image: Compare the Nill         X       PAGO THUKOB         Image: Compare the Nill         Image: Compare the Nill                                                                                                    | this section yet; add<br>this section yet; add<br>this section yet; add<br>this section yet; add<br>this section yet; add<br>this section yet; add<br>athis section yet; add<br>this section yet; add<br>athis section yet; add                                                                                                    | vitororg = Сеон<br>ций  о<br>5 566 081 ORCI<br>+<br>an employmen<br>an education o<br>+ Add servic<br>а membership<br>бавить краткое оп<br>зыте сейчас                                                         | нодный новая вклад<br>ПОМОЩЬ ВЫХ<br>А РАЗРАБОТЧИКА УЗН<br>3 ID и система идентифи<br>4 Обавить место работы<br>4 now<br>4 OdoBauts образование<br>4 Add distinction<br>4 Add distinction<br>4 Add distinction<br>4 Add distinction<br>4 Add distinction<br>4 Add distinction<br>5 an invited position m<br>6 + Add membership<br>5 or a service now<br>исание финансирования                                                                                                    | ка П Мамута расчет после;:<br>КОД<br>АТЬ ПОДРОБНЕЕ<br>Кации Подробнее<br>СОД<br>11 Сортировка<br>11 Сортировка<br>11 Сортировка<br>11 Сортировка<br>11 Сортировка<br>11 Сортировка<br>11 Сортировка<br>11 Сортировка                                                                                                    |
| еуРго-6 🏠 Ethermine-Miners Da: <table-cell> ВССТ<br/>ОССССЦифр<br/>истор<br/>лубли<br/>• Maryna<br/>Mamuta<br/>• Маryna<br/>Матица<br/>• Маryna<br/>Матица<br/>• Маryna<br/>Матица<br/>• Маryna<br/>Матица<br/>• Маryna<br/>Матица<br/>• Поделитесь ваши<br/>других сайтах<br/>• Вид публичной за<br/>• Вид публичной за<br/>• Также известен<br/>• Страна</table-cell>                                                                                                    | RADE UA - BTCT     I     10377.91 ▼ BTC/USC       ОВОЙ КЛЮЧ К     ДЛЯ НАУЧНЫ:       ИИ ВАШИС     МОЯ ЗАЛИСЬ ОВСИ       ИИ ВАШИС     МОЯ ЗАЛИСЬ ОВСИ       ОВОО2-7674-4984     ✓ Работа (0)       Уси haven't add     ✓ Education a       ИМ НАУЧНЫ:     Уси haven't add       ОВОО2-7674-4984     You haven't add       ИМ ОВ СОО2-7674-4984     You haven't add       ИМ ОВ СОО2-7674-4984     You haven't add       ИМ ОВ СОО2-7674-4984     You haven't add       ИМ ОВ СОО2-7674-4984     You haven't add       ИМ ОВ СОО2-7674-4984     You haven't add       КАВА     You haven't add       Ва не добавил     У Работы (0 о       Вы не добавил     Работы (0 о       Вы не добавил     Вы не добавил                                                                                                    | Kowener Ha Ni<br>Kowener Ha Ni<br>PAGOTHUKOB<br>BXOQRUUME<br>BXOQRUME<br>BXOQRUME                                                                                                    | this section yet; add<br>dions (0) ?<br>this section yet; add<br>dions (0) ?<br>this section yet; add<br>dions (0) ?<br>this section yet; add<br>this section yet; add<br>this section yet; add                                                                                                    | rutororg = Сеон<br>ций о средств 5 566 081 ORCI 4 an employmen 4 an education o a distinction of + Add servic а a membership бавить краткое оп выте сейчас                                                     | нодный Мовая вклад<br>ПОМОЩЬ ВЫХ<br>А РАЗРАБОТЧИКА УЗН<br>D ID и система идентифи<br>D ID и система идентифи<br>Добавить место работы<br>t now<br>A qualification now<br>+ Add distinction<br>+ Add distinction                                                                                                    | ка       Ш Мамута расчет после;:         КОД       КОД         АТЬ ПОДРОБНЕЕ       Кации Подробнее         Кации Подробнее       П         Ф       С       С         П Сортировка       П         И Сортировка       П         И Сортировка       П         П Сортировка       П         П Сортировка       П         П Сортировка       П         П Сортировка       П         И Сортировка       П         П Сортировка       П         П Сортировка       П         П Сортировка       П         П Сортировка       П         П Сортировка       П         П Сортировка       П         К Сортировка       П |
| еуРго- 6 🏠 Ethermine - Miners Da: <table-cell> 57 СТ<br/>ССССЦИФ<br/>истор<br/>лубли<br/>• Maryna<br/>Mamuta<br/>• Maryna<br/>Mamuta<br/>• Маryna<br/>Матита<br/>• Магула<br/>Матита<br/>• Магула<br/>Матита<br/>• Поделитесь ваши<br/>других сайтах<br/>• Вид публичной за<br/>• Вид публичной за<br/>• Также известен<br/>• Страна</table-cell>                                                                                                    | RADE UA - BTCT       №       10377.91 ▼ BTC/USI         ОВОЙ КЛЮЧ К       ДЛЯ НАУЧНЫ:         ИИ ВАШИХ       МОЯ ЗАПИСЬ ОВСІ         ККАЦИЙ       КОЯ ЗАПИСЬ ОВСІ         0.0002-7674-4984       Уоц haven't add         103701 Г И ПОССІ ІО НА       You haven't add         103702 Как       Уоц haven't add         103703 Вашего ІО       You haven't add         103704 Как       You haven't add         103705 ВЫ НЕ добавил       Уаботы (0)         103806 ВЫ НЕ добавил       Работы (0)                                                                                                    | Image: Comparison of the second system         Image: Comparison of the second system                                                                                                    | this section yet; add<br>this section yet; add<br>this section yet; add<br>this section yet; add<br>this section yet; add<br>this section yet; add<br>this section yet; add<br>this section yet; add<br>this section yet; add<br>this section yet; add<br>this section yet; add<br>this section yet; add                                                                                                    | rutororg = Сеон<br>ций о с Редств 5 566 081 ORCI 4 an employmen 4 an education o a distinction or + Add servic а membership бавить краткое оп зъте сейчас 3                                                    | норный Мовая вклад<br>ПОМОЩЬ ВЫЛ<br>А РАЗРАБОТЧИКА УЗН<br>D ID и система идентифи<br>Добавить место работы<br>t now<br>d odoвить образование<br>r a qualification now<br>+ Add distinction<br>+ Add distinction<br>c an invited position n<br>e + Add membership<br>or a service now<br>cahue финансирования<br>+ Добавить работы<br>+ Добавить работы<br>- Найти и связать<br>- Приеязать ВірТех                                                                                                    | ка П Мамута расчет после;:<br>КОД<br>АТЬ ПОДРОБНЕЕ<br>Кации Подробнее<br>СОР<br>11 Сортировка<br>11 Сортировка<br>11 Сортировка<br>11 Сортировка<br>11 Сортировка<br>11 Сортировка<br>11 Сортировка<br>11 Сортировка<br>11 Сортировка<br>11 Сортировка                                                                                                    |
| еуРго- 6 🏠 Ethermine - Miners Da: <table-cell> 57 ст<br/>СССССЦИФ<br/>истор<br/>лубли<br/>Магула<br/>Магула<br/>Мас<br/>Мас<br/>Мас<br/>Мас<br/>Мас<br/>Мас<br/>Мас<br/>Мас<br/>Мас<br/>Ма</table-cell> | RADE UA - BTCT       I       10377.91 ▼ BTC/USI         ОВОЙ КЛЮЧ К.       ДЛЯ НАУЧНЫ:         ИМ ВАШИХС       МОЯ ЗАЛИСЬ ОВСИ         ККАЦИЙ       КОР ЗАЛИСЬ ОВСИ         ОВОО2-7674-4984       ✓ Pa6ora (0)         УОШ Лачел't add       ✓ Education at         ИМ ОВСІ D ІД НА       You haven't add         АЛИСИ ДЛЯ ПЕЧАТИ       ✓ Invited position at         КАК       You haven't add         УОШ Лачел't add       ✓ Invited position at         КАК       You haven't add         ВЫ не добавил       ✓ Финанскиро         ВЫ не добавил       ✓ Работы (0)         ВЫ еще не доба       ВЫ еще не доба                                                                                                    | Image: Compare Hall         Image: Compare Hall         Image: Compare H                                                                                                    | this section yet; add<br>this section yet; add<br>this section yet; add<br>this section yet; add<br>this section yet; add<br>this section yet; add<br>this section yet; add<br>this section yet; add<br>this section yet; add<br>this section yet; add<br>ты. добавьте сейчас                                                                                                    | vitororg = Ceol ций о лиси сРедств 5 566 081 ORCI + t an employmen + a an education o a a distinction oi + Add servic а membership бавить краткое оп сейчас с                                                  | InomoLiub       BbD         InomoLiub       BbD         A PA3PAEOTЧИКА       УЗН         D ID и система идентифи         D ID и система идентифи         Qoбавить место работы         t now         • Qoбавить образование         • a qualification now         + Add distinction         • a invited position m         • Add membership         or a service now         • caние финансирования         • Найти и соязоть         • Привязать ВіbТеХ         • Связать вручную                                                                                                    | ка П Мамута расчет после;:<br>КОД<br>АТЬ ПОДРОБНЕЕ<br>Кации Подробнее<br>СОД<br>11 Сортировка<br>11 Сортировка<br>11 Сортировка<br>11 Сортировка<br>11 Сортировка<br>11 Сортировка<br>11 Сортировка<br>11 Сортировка                                                                                                    |
| еуРго- 6 🏠 Ethermine - Miners Da: <table-cell> ВССТ<br/>СССС<br/>Цифр<br/>истор<br/>лубли</table-cell>                                                                                                    | RADE UA - BTCT       I       I       10377.91 ▼ BTC/USC         ОВОЙ КЛЮЧ К       ДЛЯ НАУЧНЫ:         ИВ ВШИХС       МОЯ ЗАЛИСЬ ОВСЯ         КАЦИЙ       БИОГРАФИЯ         О-0002-7674-4984       ✓ Pабота (0)         Усоц haven't add       ✓ Education a         ИМИНУЮ ВЕСИЮ       You haven't add         АЛЯ ВАШЕГО Ю       You haven't add         Как       You haven't add         У ЛАЯ ВАШЕГО Ю       You haven't add         Как       You haven't add         Вы не добавил       P Аботы (0)         Вы не добавил       Вы еще не доб:                                                                                                    | Image: Comparison of the second system         Image: Comparison of the second system                                                                                                    | this section yet; add<br>ions (0) ?<br>this section yet; add<br>ions (0) ?<br>this section yet; add<br>ions (0) ?<br>this section yet; add<br>ions (0) ?<br>this section yet; add<br>ions (0) ?<br>this section yet; add<br>ions (0) ?                                                                                                    | rutororg = Сеон ций о лиси сРедств 5 566 031 ORCI 4 an employmen 4 an education o a distinction of + Add service а membership бавить краткое оп зъте сейчас 5                                                  | нодный Мовая вклад<br>ПОМОЩЬ ВЫХ<br>А РАЗРАБОТЧИКА УЗН<br>D ID и система идентифи<br>D ID и система идентифи<br>Добавить место работы<br>t now<br>A qualification now<br>+ Add distinction<br>+ Add distinction<br>+ Add dis | <ul> <li>Казина Подробнее</li> <li>Код</li> <li>Ать подробнее</li> <li>Кации Подробнее</li> <li>Сортировка</li> <li>If Сортировка</li> <li>If Сортировка</li> <li>If Сортировка</li> <li>If Сортировка</li> <li>If Сортировка</li> <li>If Сортировка</li> <li>If Сортировка</li> <li>If Сортировка</li> <li>If Сортировка</li> <li>If Сортировка</li> <li>If Сортировка</li> </ul>                                                                                                    |
| еуРго- 6 🏠 Ethermine - Miners Da: <table-cell> 57 СТ<br/>ССССС<br/>Цифр<br/>истор<br/>публи</table-cell>                                                                                                    | RADE UA - BTCT       Image: Structure Structure Structu | Image: Source was Nill         X       PAGO THUKOB         Image: Source was Nill         Image: Source was Nill         Image: Source                                                                                                    | this section yet; add<br>this section yet; add<br>this section yet; add<br>this section yet; add<br>this section yet; add<br>this section yet; add<br>this section yet; add<br>add<br>this section yet; add<br>this section yet; add<br>this section yet; add<br>this section yet; add                                                                                                    | rutororg = Сеон ций о средств с 5 566 081 ORCI с 5 566 081 ORCI с 4 a n employmen 4 a n education o a distinction or а distinction or с 4 Add servic а membership бавить краткое оп с 6 жиас с 6               | нодный новая вклад<br>ПОМОЩЬ ВЫЛ<br>А РАЗРАБОТЧИКА УЗН<br>D ID и система идентифи<br>Добавить место работы<br>t now<br>d of a qualification now<br>+ Add distinction<br>+ Add distinction<br>+ Add distinction<br>c an invited position n<br>e + Add membership<br>or a service now<br>calue финансирования<br>+ Добавить работы<br>t привязать ВірТех<br>+ Связать вручную                                                                                                    | ка П Мамута расчет после;:<br>КОД<br>Кации Подробнее<br>СОД<br>Кации Подробнее<br>СОД<br>11 Сортировка<br>11 Сортировка<br>11 Сортировка<br>11 Сортировка<br>11 Сортировка<br>11 Сортировка<br>11 Сортировка<br>11 Сортировка<br>11 Сортировка<br>11 Сортировка                                                                                                    |
| еуРго- 6 🏠 Ethermine - Miners Da: <table-cell> В ССТ<br/>СССС<br/>Цифр<br/>истор<br/>лубли<br/>СССС<br/>Цифр<br/>истор<br/>лубли<br/>СССС<br/>Цифр<br/>истор<br/>лубли<br/>СССС<br/>Цифр<br/>истор<br/>лубли<br/>СССС<br/>Цифр<br/>истор<br/>лубли<br/>СССС<br/>Цифр<br/>истор<br/>лубли<br/>СССС<br/>Цифр<br/>истор<br/>лубли<br/>СССС<br/>СЦифр<br/>истор<br/>лубли<br/>СССС<br/>СЦифр<br/>истор<br/>лубли<br/>СССС<br/>СЦифр<br/>истор<br/>лубли<br/>СССС<br/>СЦифр<br/>По<br/>По<br/>По<br/>По<br/>По<br/>По<br/>По<br/>По<br/>легитесь ваши<br/>других сайтах<br/>ССС<br/>По<br/>По<br/>лучить код QR<br/>С<br/>СТрана<br/>ССТрана<br/>ССТрана<br/>ССТрана<br/>ССТрана<br/>ССТрана<br/>ССТрана<br/>ССТрана<br/>ССТрана<br/>ССТрана<br/>ССТрана<br/>ССТрана<br/>ССТрана<br/>ССТрана<br/>ССТрана<br/>ССТрана<br/>ССТрана<br/>ССТрана<br/>ССТрана</table-cell>                                                                                                    | RADE UA - BTCT       Image: State of the state of the s | O       Excodence we hall         X       PASOTHИКОВ         ID       EXCODENTIAL         ID       EXCODENTIAL         ID       EXCODENTIAL         ID       EXCODENTIAL         ID       EXCODENTIAL         ID       EXCODENTIAL         ID       EXCODENTIAL         ID       EXCODENTIAL         ID       EXCODENTIAL         ID       Excodential         ID       Excodential         ID       Excodenti                                                                                                    | this section yet; add<br>ions (0) (2)<br>this section yet; add<br>ions (0) (2)<br>this section yet; add<br>ions (0) (2)<br>this section yet; add<br>(2)<br>this section yet; add<br>(3)<br>this section yet; add<br>(4)<br>(4)<br>(2)<br>this section yet; add<br>(3)<br>this section yet; add<br>(3)<br>this section yet; add<br>(4)<br>(4)<br>(4)<br>(5)<br>(6)<br>(6)<br>(7)<br>(7)<br>(7)<br>(7)<br>(7)<br>(7)<br>(7)<br>(7)<br>(7)<br>(7 | vitororg = Ceot ций о лиси сРедств 5 566 081 ORCI + t an employmen d a neducation o a distinction oi + Add servic а membership бавить краткое оп Бавить краткое оп с                                           | нодный Мовая вклад<br>ПОМОЩЬ ВЫХ<br>А РАЗРАБОТЧИКА УЗН<br>D ID и система идентифи<br>D ID и система идентифи<br>A разработы<br>t now<br>A dodaeutь место работы<br>t now<br>A dodaeutь образование<br>+ Add distinction<br>+ Add distinction<br>+ Cessarb spyretyjo                                                                                                    | ка П Мамута расчет после;:<br>КОД<br>АТЬ ПОДРОБНЕЕ<br>Кации Подробнее<br>СОД<br>11 Сортировка<br>11 Сортировка<br>11 Сортировка<br>11 Сортировка<br>11 Сортировка<br>11 Сортировка<br>11 Сортировка<br>11 Сортировка                                                                                                    |

| ΙΟΡΙ                                                                                                    | РАБОТ                                                                                                    | Скрыть связанные работы                                                                                |                                                                                                 |                                |
|----------------------------------------------------------------------------------------------------|----------------------------------------------------------------------------------------------------|----------------------------------------------------------------------------------------------------|-------------------------------------------------------------------------------------------------|--------------------------------|
| ORCID сотрудничает со                                                                                                    | многими организаци                                                                                                    | иями-членами, чтобы упрости                                                                            | ть созлание Вашей за                                                                            | писи ORCID и                   |
| импортировать информа                                                                                                    | шию о Вас из реест                                                                                                    | ров ланных организаций. Лля                                                                            | начала импорта выбе                                                                             | рите один из                   |
| томошников импорта. Уз                                                                                                    | нать больше о связ                                                                                                    | анных работах                                                                                          |                                                                                                 | Frida and the second           |
|                                                                                                    |                                                                                                    |                                                                                                    |                                                                                                 |                                |
| Гип работы                                                                                                    | •                                                                                                    | Географическая область                                                                                 | •                                                                                               |                                |
|                                                                                                    |                                                                                                    |                                                                                                    |                                                                                                 |                                |
| Airiti                                                                                                    |                                                                                                    |                                                                                                    |                                                                                                 |                                |
| Enables users to import                                                                                                    | metadata from Airit                                                                                                    | ti, including journal papers, pi                                                                       | oceedings, dissertatio                                                                          | ons, and                       |
| ~                                                                                                    |                                                                                                    |                                                                                                    |                                                                                                 |                                |
|                                                                                                    |                                                                                                    |                                                                                                    |                                                                                                 |                                |
| Australian National Da                                                                                                    | ta Service (ANDS)                                                                                                    | Registry                                                                                               |                                                                                                 |                                |
| The Australian National                                                                                                    | Data Service (AND                                                                                                    | S) Registry allows researche                                                                           | rs to connect their OR                                                                          | CID iDs                        |
|                                                                                                    |                                                                                                    |                                                                                                    |                                                                                                 |                                |
|                                                                                                    |                                                                                                    |                                                                                                    |                                                                                                 |                                |
| BASE - Bielefeld Acad BASE is one of the work                                                                                                    | emic Search Engir<br>d's most voluminous                                                                                   | <b>ne</b><br>s academic search engines. I                                                              | t searches metadata                                                                             | about m…                       |
| BASE - Bielefeld Acad BASE is one of the work CrossRef Metadata Se mport your publications                                                                                                   | emic Search Engin<br>d's most voluminous<br>arch<br>from CrossRef's au                                                     | ne<br>s academic search engines. I<br>uthoritative, publisher-supplie                                  | t searches metadata a<br>d metadata on over 7                                                   | about m<br>0 millio            |
| BASE - Bielefeld Acad BASE is one of the work CrossRef Metadata Se mport your publications                                                                                                   | emic Search Engir<br>d's most voluminous                                                                                   | <b>ne</b><br>s academic search engines. I<br>uthoritative, publisher-supplie                           | t searches metadata a<br>d metadata on over 7                                                   | about m<br>D millio            |
| BASE - Bielefeld Acad BASE is one of the work CrossRef Metadata Se mport your publications DataCite Enable the DateCite Com                                                                  | emic Search Engir<br>d's most voluminous                                                                                   | ne<br>s academic search engines. I<br>uthoritative, publisher-supplie                                  | t searches metadata a<br>d metadata on over 7                                                   | about m<br>0 millio            |
| BASE - Bielefeld Acad<br>BASE is one of the work CrossRef Metadata Semport your publications DataCite Enable the DataCite Sea                                                                | emic Search Engir<br>d's most voluminous                                                                                   | ne<br>s academic search engines. I<br>uthoritative, publisher-supplie<br>to-Update services. Search th | t searches metadata<br>d metadata on over 7<br>ne DataCite Metadata                             | about m<br>0 millio<br>Store t |
| CrossRef Metadata Se mport your publications CataCite Enable the DataCite Sea                                                                                                    | emic Search Engir<br>d's most voluminous<br>arch<br>fiont CrossRef's au                                                    | ne<br>s academic search engines. I<br>uthoritative, publisher-supplie<br>to-Update services. Search th | t searches metadata a<br>d metadata on over 7<br>ne DataCite Metadata                           | about m<br>0 millio<br>Store t |
| BASE - Bielefeld Acad<br>BASE is one of the work<br>CrossRef Metadata Se<br>Mport your publications<br>DataCite<br>Enable the DataCite Sea                                                   | emic Search Engir<br>d's most voluminous                                                                                   | ne<br>s academic search engines. I<br>uthoritative, publisher-supplie<br>to-Update services. Search th | t searches metadata a<br>d metadata on over 7<br>ne DataCite Metadata                           | about m<br>0 millio<br>Store t |
| CrossRef Metadata Se<br>mport your publications<br>DataCite<br>Enable the DataCite Sea                                                                                                    | emic Search Engir<br>d's most voluminous                                                                                   | ne<br>s academic search engines. I<br>uthoritative, publisher-supplie<br>to-Update services. Search th | t searches metadata a<br>d metadata on over 7<br>ne DataCite Metadata                           | about m<br>0 millio<br>Store t |
| BASE - Bielefeld Acad<br>BASE is one of the work CrossRef Metadata Se Import your publications DataCite Enable the DataCite Sea Europe PubMed Central                                        | emic Search Engin<br>d's most voluminous<br>arch<br>from CrossRef's au<br>arch & Link and Aut<br>al<br>I (Europe PMC) offe | ne<br>s academic search engines. I<br>uthoritative, publisher-supplie<br>to-Update services. Search th | t searches metadata a<br>d metadata on over 7<br>ne DataCite Metadata<br>ink anything in Europe | about m<br>0 millio<br>Store t |
| BASE - Bielefeld Acad<br>BASE is one of the work CrossRef Metadata Semport your publications DataCite Enable the DataCite Sea Europe PubMed Central Comparison of the pubMed Central         | emic Search Engir<br>d's most voluminous<br>arch<br>from CrossRef's au<br>arch & Link and Aut<br>al<br>I (Europe PMC) offe | ne<br>s academic search engines. I<br>uthoritative, publisher-supplie<br>to-Update services. Search th | t searches metadata a<br>d metadata on over 7<br>ne DataCite Metadata<br>ink anything in Europe | about m<br>0 millio<br>Store t |
| BASE - Bielefeld Acad<br>BASE is one of the work<br>CrossRef Metadata Se<br>mport your publications<br>DataCite<br>Enable the DataCite Sea<br>Europe PubMed Central<br>Europe PubMed Central | emic Search Engin<br>d's most voluminous<br>arch<br>from CrossRef's au<br>arch & Link and Aut<br>al<br>I (Europe PMC) offe | ne<br>s academic search engines. I<br>uthoritative, publisher-supplie<br>to-Update services. Search th | t searches metadata a<br>d metadata on over 7<br>ne DataCite Metadata<br>ink anything in Europe | about m<br>0 millio<br>Store t |

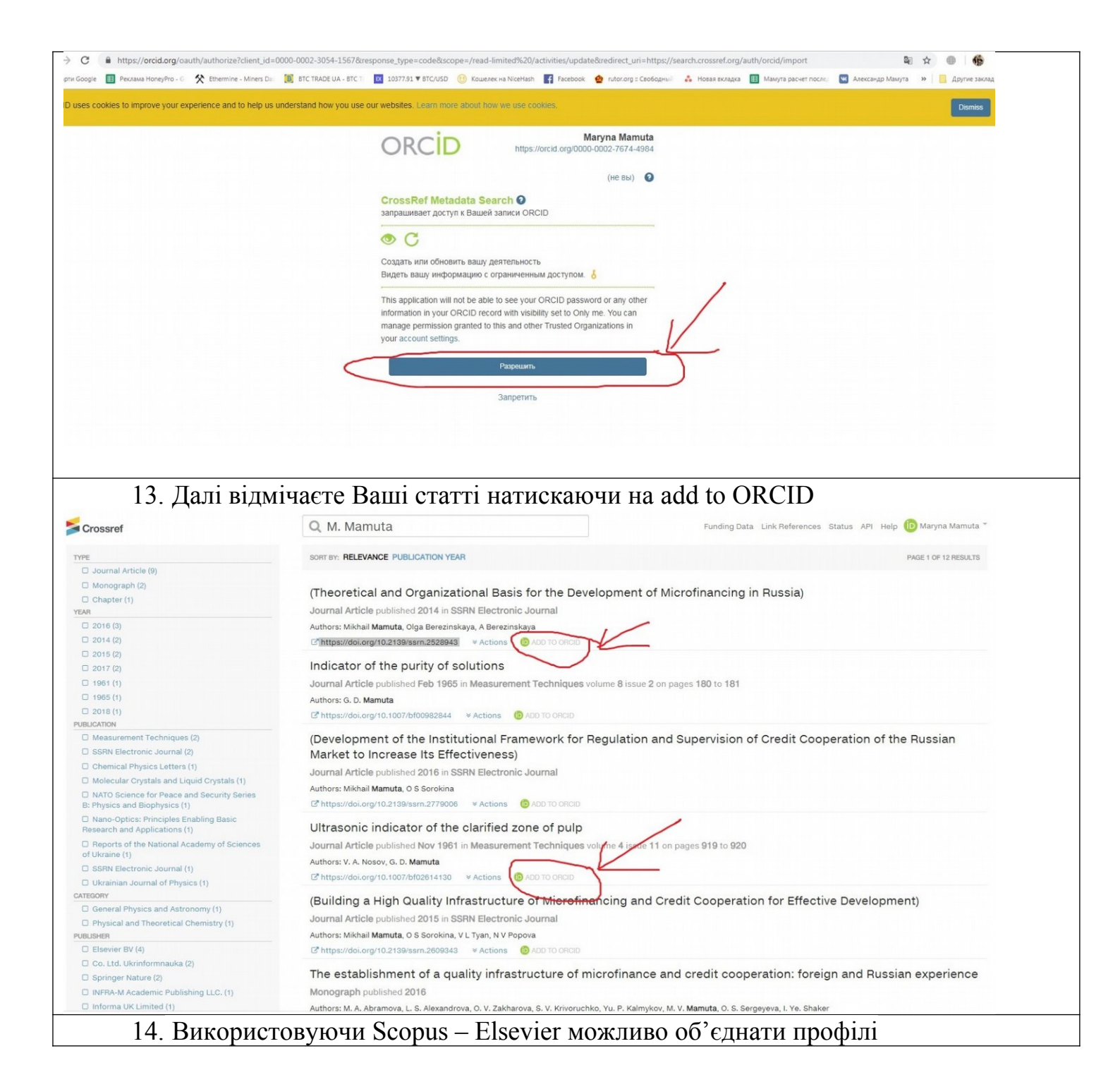

|                                                                                            | Europe PubMed Central                                                                                                    | (Europe PMC) offers this tool to enable y                                                                                                    | you to link anything in Europe PMC t                                                                                                    |                  |
|--------------------------------------------------------------------------------------------|----------------------------------------------------------------------------------------------------|----------------------------------------------------------------------------------------------------|----------------------------------------------------------------------------------------------------|------------------|
|                                                                                            | ~                                                                                                    |                                                                                                    |                                                                                                    | _                |
|                                                                                            | ISNI Linker Search the Is                                                                                                    | SNI registry by your name and link your I                                                                                                    | SNI record to your ORCID record as                                                                                                    |                  |
|                                                                                            | KoreaMed<br>KoreaMed provides acce                                                                                                    | ss to articles published in Korean medic                                                                                                    | al, dental, nursing, nutrition, and vet                                                                                                    |                  |
|                                                                                            | MLA International Bibli<br>Search the MLA Internat                                                                                                    | <b>ography</b><br>ional Bibliography for your works, includi                                                                                                    | ng those published under variant na                                                                                                    |                  |
|                                                                                            | Redalyc<br>Una plataforma que perr<br>❤                                                                                                    | nite identificar tus trabajos publicados en                                                                                                    | revistas arbitradas de Acceso Abier                                                                                                    |                  |
|                                                                                            | ResearcherID<br>ResearcherID is a globa<br>❤                                                                                                    | , multi-disciplinary scholarly research co                                                                                                    | mmunity where members can registe                                                                                                    |                  |
| /                                                                                          | Import your Identifier, pro                                                                                                    | file and publications. The wizard beins v                                                                                                    | en faid the second Oceanic and file as                                                                                                    |                  |
| (                                                                                          | <ul> <li>mipor your identifier, pro</li> </ul>                                                                                                    | and providuations. The wizard helps y                                                                                                    | ou find the correct Scopus profile an                                                                                                    | _                |
| Scop                                                                                       | v<br>v<br>ous ORCID                                                                                                    | ine and positionities. The wizard helps y                                                                                                    | ou find the correct Scopus profile an                                                                                                    |                  |
| Scop                                                                                       | PUS ORCID                                                                                                    | 31 Review publications 41 Review                                                                                                    | profile 51 Send Author ID 61 Se                                                                                                    | nd publications  |
| 1 Select p<br>ease select                                                                  | Inspire your recrimer, pro- Inspire your recrimer, pro- Inspire your recrimer, pro- Inspire your ORCID Inspire your ORCID Insp | 3 Review publications 4 Review<br>es<br>authored by you and click the next button                                                                                                    | profile 5   Send Author ID 6   Se                                                                                                    | nd publications  |
| 1 Select p<br>ease selec                                                                   | International and the second second  | 3 Review publications 4 Review<br>es<br>a authored by you and click the next button<br>, Oleksandr )   I detit                                                                                                    | profile 51 Send Author ID 61 Send Author ID 61 Send Sort by Relevancy                                                                                                    | nd publications  |
| 1 Select p<br>elect<br>ease selec                                                          | Interport your recriment, pro- Interport your recriment, pro- | 3   Review publications 4   Review<br>es<br>as authored by you and click the next button<br>oleksandr )   for edit<br>Subject area<br>Biochemistry, Genetics and Molecular Biology, Phy<br>Astronomy, Materials Science, Chemistry, Engineer   | profile 5   Send Author ID 6   Send Author ID 6   S | Ind publications |
| SCOP<br>1 Select p<br>elect<br>ase selec<br>All @                                          | Tofiles Concidential of the second second s | 3   Review publications 4   Review<br>es<br>as authored by you and click the next button<br>, Oleksandr )   for edit<br>Subject area<br>Biochemistry, Genetics and Molecular Biology, Phy<br>Astronomy, Materials Science, Chemistry, Engineer | profile 5   Send Author ID 6   Se<br>to continue Sort by Relevancy Affiliation (sics and Institute of Physics, National<br>Academy of Sciences in Ukraine                                                                                                    | Ind publications |
| 1 Select p<br>elect<br>ease selec<br>All @<br>1 @<br>About Scc<br>What is Sc<br>Content co | Authors     Documents     Mamuta, Oleksandr D.     Mamuta, O.     Show recent documents     About     opus     verage     Xenter     About     Documents     About     Documents     Documents        | 3 Review publications 4 Review<br>ess<br>authored by you and click the next button<br>, Oleksandr )    et al<br>Subject area<br>Biochemistry, Genetics and Molecular Biology, Phy<br>Astronomy, Materials Science, Chemistry, Engineer         | profile 5   Send Author ID 6   Send Author ID 6   S | nd publications  |

|                                                                                     | oreferred profile name                                                                                                    |                                                                                      |                                                            |                             |                                                                         |                      |
|-------------------------------------------------------------------------------------|----------------------------------------------------------------------------------------------------|--------------------------------------------------------------------------------------|------------------------------------------------------------|-----------------------------|-------------------------------------------------------------------------|----------------------|
| ise select the pre                                                                  | eferred name for your unique author profile                                                                                                    | <u>).</u>                                                                            |                                                            |                             |                                                                         |                      |
| Profile name                                                                        | amuta, Oleksandr D. 🔹                                                                                                    |                                                                                      |                                                            |                             |                                                                         |                      |
|                                                                                     |                                                                                                    |                                                                                      |                                                            |                             | back                                                                    | Next                 |
| 1 Select profiles                                                                   | 21 Select profile name 3 Review                                                                                                    | publications 4 Re                                                                    | eview profile 5                                            | Send Author ID              | 6 Send publica                                                          | ations               |
|                                                                                     | ur outhered nublication                                                                                                    |                                                                                      |                                                            |                             |                                                                         |                      |
| ase indicate belo                                                                   | W which of the 3 publications are authore                                                                                                    | IS<br>d by you.                                                                      |                                                            |                             |                                                                         |                      |
|                                                                                     |                                                                                                    |                                                                                      |                                                            |                             | Sort by Date (Newest)                                                   | •                    |
| 🔝 🚫 Docum                                                                           | nent Title                                                                                                    | Author(s)                                                                            | Date                                                       | Source                      | Title                                                                   |                      |
| Femto<br>photod<br>diaryle<br>View i                                                | second transient absorption spectroscopy o<br>chromic thiol-functionalized terphenylthiazol<br>athene molecules<br>in Scopus                                                                                                 | f Khodko, A.,Kh<br>3-based P.,Lacaze, E.,N                                           | omenko, V.,Mamuta, O.,Sn<br>Jarchenko, A.,Kachalova, N     | egir, S.,Yu, 20<br>I.       | 17 NATO Science for Pea<br>Security Series B: Phy<br>Biophysics ,pp.521 | ace and<br>(sics and |
| Ultrafa<br>furan-l<br>View i                                                        | ast ring-closing reaction dynamics of a photo<br>based difurylethene<br>in Scopus                                                                                                    | chromic Khodko, A.,Kh<br>O.,Kapitanchul<br>T.,Snegir, S.                             | omenko, V.,Shynkarenko, Y<br><, O.,Sysoiev, D.,Kachalova   | .,Mamuta, 20<br>I, N.,Huhn, | 17 Chemical Physics Lett<br>,pp.156                                     | ers 669              |
| Picose<br>diaryle<br>View i                                                         | econd cyclization reaction dynamics of furan-<br>ethene with thiosemicarbazone side-chain gro<br>n Scopus                                                                                                    | based Khodko, A.A.,k<br>bups I.P.,Sysoiev, D.<br>N.M.                                | (homenko, V.V.,Mamuta, O.<br>.O.,Huhn, T.,Snegir, S.V.,Ka  | .D.,Mukha, 20<br>Ichalova,  | 16 Molecular Crystals and<br>Crystals 639 (1) ,pp.64                    | d Liquid<br>4        |
|                                                                                     |                                                                                                    |                                                                                      | Q Sea                                                      | rch for missing do          | cuments   back 🌔                                                        | Next                 |
| 1 Colort profiles                                                                   | 21 Colect arcfile same                                                                                                    |                                                                                      |                                                            | and Author ID               | GL Cand publicati                                                       |                      |
| 11 <u>Ociect promes</u>                                                             |                                                                                                    | publications 4 ricev                                                                 | iew prome ore                                              |                             | or dend publication                                                     | 5115                 |
| eview the                                                                           | Scopus profile                                                                                                    | be sent to ORCID is con                                                              | rect                                                       |                             |                                                                         |                      |
| Profile: Ma                                                                         | muta Oleksandr D                                                                                                    |                                                                                      |                                                            |                             |                                                                         |                      |
| 1 Femtosecond t                                                                     | ransient absorption spectroscopy of photoch                                                                                                    | romic Khodko A Khomenk                                                               | o V Mamuta O Specir S                                      | Yu 2017                     | NATO Science for Peace a                                                | and                  |
| thiol-functional<br>molecules                                                       | lized terphenylthiazole-based diarylethene                                                                                                    | P.,Lacaze, E.,Marche                                                                 | nko, A.,Kachalova, N.                                      | 2017                        | Security Series B: Physics<br>Biophysics ,pp.521                        | and                  |
| 2 Ultrafast ring-c<br>based difurylet                                               | losing reaction dynamics of a photochromic f<br>hene                                                                                                    | uran- Khodko, A.,Khomenk<br>O.,Kapitanchuk, O.,S<br>T.,Snegir, S.                    | o, V.,Shynkarenko, Y.,Mamı<br>ysolev, D.,Kachalova, N.,Hu  | uta, 2017<br>Ihn,           | Chemical Physics Letters (<br>,pp.156                                   | 369                  |
| 3 Picosecond cyo<br>diarylethene wi                                                 | clization reaction dynamics of furan-based ith thiosemicarbazone side-chain groups                                                                                                    | Khodko, A.A.,Khomer<br>I.P.,Sysoiev, D.O.,Hul                                        | nko, V.V.,Mamuta, O.D.,Muł<br>nn, T.,Snegir, S.V.,Kachalov | kha, 2016<br>a, N.M.        | Molecular Crystals and Liq<br>Crystals 639 (1) ,pp.64                   | uid                  |
|                                                                                     |                                                                                                    |                                                                                      |                                                            |                             | back                                                                    | Next                 |
|                                                                                     |                                                                                                    |                                                                                      |                                                            |                             |                                                                         | $\sim$               |
|                                                                                     |                                                                                                    |                                                                                      |                                                            |                             |                                                                         | tions                |
| 11 Select profiles                                                                  | 21 <u>Select profile name</u> 31 <u>Review</u>                                                                                                    | publications 41Re                                                                    | view profile 51 s                                          | Send Author ID              | 6   Send publica                                                        |                      |
| 11 Select profiles<br>end the S                                                     | 21 <u>Select profile name</u> 31 <u>Review</u><br>copus ID to ORCID                                                                                                    | publications 4 Re                                                                    | wiew profile 5                                             | Send Author ID              | 6   Send publica                                                        |                      |
| 11 <u>Select profiles</u><br>end the S<br>ank you for check                         | 21 <u>Select profile name</u> 31 <u>Review</u><br><b>COPUS ID to ORCID</b><br>king your profile. Your Scopus ID is now re                                                                                                    | ady to be sent to ORCID                                                              | eview profile 5                                            | Send Author ID              | 6 I Send publica                                                        |                      |
| 1   <u>Select profiles</u><br>end the S<br>ank you for check<br>E-mail*             | 21 <u>Select profile name</u> 31 <u>Review</u><br><b>copus ID to ORCID</b><br>ting your profile. Your Scopus ID is now re<br>[mamuta.aleksandr@gmail.com                                                                     | ady to be sent to ORCID                                                              | iview profile 5 1                                          | Send Author ID              | 6 I Send publica                                                        |                      |
| 1   <u>Select profiles</u><br>end the S<br>ank you for check<br>E-mail <sup>*</sup> | 21 <u>Select profile name</u> 31 <u>Review</u><br><b>COPUS ID to ORCID</b><br>king your profile. Your Scopus ID is now re<br>mamuta.aleksandr@gmail.com<br>riesse enter your instructions or refeasional<br>Confirm E-mail*  | aleksandr@gmail.com                                                                  | view profile 5                                             | Send Author ID              | 6 I Send publica                                                        |                      |
| 11 <u>Select profiles</u><br>end the S<br>ank you for check<br>E-mail <sup>*</sup>  | 21 <u>Select profile name</u> 31 <u>Review</u><br><b>CODUS ID to ORCID</b><br>king your profile. Your Scopus ID is now re<br>mamuta.aleksandr@gmail.com<br>riesse enter your instructions of professional<br>Confirm E-mail* | ady to be sent to ORCID<br>email address (e.g. name@univer<br>ta.aleksandr@gmail.com | view profile 5 1                                           | Send Author ID              | 6   Send publica                                                        | hor ID               |

| 1   Select profiles 2   Select profile name 3   Review                                                                            | v publications 41 Review profile 5                                                                                                    | 6 Send Author ID 6 Send publications                                                              |
|----------------------------------------------------------------------------------------------------|----------------------------------------------------------------------------------------------------|---------------------------------------------------------------------------------------------------|
| Seenus Author ID submitted                                                                                                    |                                                                                                    |                                                                                                   |
| Your Author ID has been sent to ORCID. However, before we                                                                         | can send your publication list we must ask you                                                                                                    | Ir permission                                                                                     |
| If you wish to send your list of publications to ORCID, please                                                                    | continue to the next step. Alternatively you can                                                                                                   | return to ORCID.                                                                                  |
|                                                                                                    |                                                                                                    |                                                                                                   |
|                                                                                                    | ret                                                                                                    | turn to ORCID   Send my publication list                                                          |
| 15. Після цього у Вас бул                                                                                                    | уть всі статті занесені в б                                                                                                    | 5aav ORCID                                                                                        |
| https://orcid.org/my-orcid                                                                                                    | y ib bei eiurri suiteeeni b e                                                                                                    |                                                                                                   |
| e 🔳 Реклама HoneyPro - G 🛛 🛠 Ethermine - Miners Das 🔠 BTC TRADE UA - BTC T 🔯 1                                                    | 0377.91 🔻 BTC/USD 🛞 Кошелек на NiceHash 📑 Facebook 🇙 rutor                                                                                         | погд = Свободны) 🔥 Новая вкладка 🔠 Мамута расчет после; 🚾 Алеки                                   |
| Цифровой ключ к М<br>истории ваших<br>публикаций УЗ                                                                               | ОЯ ЗАПИСЬ ОКСІД ВХОДЯЩИЕ (2) НАСТРОЙКИ УЧЕТНОЙ ЗАПИСИ<br>ЗНАТЬ ПОДРОБНЕЕ                                                                           | СРЕДСТВА РАЗРАБОТЧИКА                                                                             |
|                                                                                                    | 5 566 0                                                                                                    | 081 ORCID ID и система идентификации Подробнее                                                    |
| ✓ Oleksandr<br>Mamuta                                                                                                    | иография 😡                                                                                                    | ل الله الله الله الله الله الله الله ال                                                           |
| ORCID ID                                                                                                    | ✓ Работа (0) (?)                                                                                                    | + Добавить место работы 11 Сортировка                                                             |
| thtps://orcid.org/0000-0002-6404-5879     Top-wotrogs, pu6numus papeuro                                                           | ou haven't added information to this section yet; add an emp                                                                                       | ployment now                                                                                      |
|                                                                                                    | ✓ Education and qualifications (0) (2)                                                                                                    | + Добавить образование 41 Сортировка                                                              |
| ы поделитесь вышим оксто по на<br>других сайтах 🕄 Үс                                                                              | ou haven't added information to this section yet; add an edu                                                                                       | ication or a qualification now                                                                    |
| 🚔 Вид публичной записи для печати<br>😧                                                                                            | m 	au Invited positions and distinctions (0) 📀                                                                                                    | + Add distinction 11 Сортировка                                                                   |
| 🛃 Получить код QR для вашего iD                                                                                                   | ou haven't added information to this section yet; add a distin                                                                                     | + Add invited position                                                                            |
| И Также известен как                                                                                                    | ✓ Membership and service (0) ③                                                                                                    | Add service + Add membership It Сортировка                                                        |
| Yo                                                                                                    | ou haven't added information to this section yet; add a mem                                                                                        | bership or a service now                                                                          |
| 🖍 Страна                                                                                                    | <ul> <li>Финансирование (0) (3)</li> <li>+ Добавить кр</li> </ul>                                                                                  | раткое описание финансирования 11 Сортировка                                                      |
| В                                                                                                    | ы не добавили ни одного финансирования, добавьте сей                                                                                               | It converge                                                                                       |
| 💉 Ключевые слова                                                                                                    | + Добавить работы                                                                                                    | ы ± Экспорты // Групповое редактирование                                                          |
| A Ref. coline.                                                                                                    | Femtosecond transient absorption spectroscopy of ph                                                                                                | notochromic 💌 🏨 b 🔒                                                                               |
| , Beo-caria                                                                                                    | nio-functionalized terphenylthiazole-based diarylethe<br>nolecules                                                                                 | me                                                                                                |
| ✓ Другие ID 2                                                                                                    | NATO Science for Peace and Security Series B: Physics and Biog<br>2017   book                                                                      | physics                                                                                           |
| ResearcherID: W-1571-2018 C<br>Scopus Author ID: 57192386297 F                                                                    | DOI: 10.1007/978-94-024-0850-8_58                                                                                                    |                                                                                                   |
| Scopus Author ID: 56469816300                                                                                                    | 1сточник: Scopus - Elsevier                                                                                                    | 🕑 Предпочитаемый 🦻 着                                                                              |
| Адреса электронной почты<br>mamuta aleksandr@gmail.com                                                                            |                                                                                                    | источник                                                                                          |
| 16 Hapapronia in https                                                                                                    | "//www.www.rogooraborid.com/                                                                                                    | omis furan                                                                                        |
| По. Повертаемось до <u>шира</u>                                                                                                   | .//www.researchend.com/                                                                                                    |                                                                                                   |
| Виоираємо <u>му Researcher Profile</u>                                                                                            |                                                                                                    |                                                                                                   |
| ResearcherID<br>Home My Researcher Profile Refer a Colleague Logout Search                                                        | n Interactive Map EndNote Publons >                                                                                                    | Cla<br>Ana                                                                                        |
|                                                                                                    |                                                                                                    |                                                                                                   |
| Hello,<br>Oleksandr Mamuta ResearcherID?<br>ResearcherID provides a solution to the author ambiouity or                           | oblem within the scholarly research community. Each member is assigned a unique id                                                                 | sentifier to enable researchers to manage their publication lists. track their times cited counts |
| My researche Profile<br>Manage My Profile<br>Proxy Institution<br>Search the registry to find collaborators, review publication I | ation. In addition, your ResearcherID information integrates with the Web of Science ar<br>ists and explore how research is used around the world! | nd is ORCID compliant, allowing you to claim and showcase your publications from a single         |
| Create a Badge Top Keywords                                                                                                    |                                                                                                    |                                                                                                   |
| Find researchers based on your area of interest.                                                                                  |                                                                                                    |                                                                                                   |
| Далі треба натиснути Exchange Data With                                                                                           | ORCID                                                                                                    | L:.:.f                                                                                            |

| ne My Researcher Profile                                                                                                    | Refer a Colleague I ogou                                                                                                    | t Search                                                                                                    | Interactive Man                                            | EndNote    | Publons > |                                              |
|----------------------------------------------------------------------------------------------------|----------------------------------------------------------------------------------------------------|----------------------------------------------------------------------------------------------------|------------------------------------------------------------|------------|-----------|----------------------------------------------|
| ne my Researcher i rome                                                                                                    | Kelel a coneague – Logou                                                                                                    | L Search                                                                                                    | interactive map                                            | LIIdillote |           |                                              |
|                                                                                                    | Your labs                                                                                                    | page and badge                                                                                                    |                                                            |            |           |                                              |
| amuta, Oleksandr D Get A Ba                                                                                                    | dge ResearcherID Labs show on                                                                                                    | y your public data                                                                                                    |                                                            |            |           |                                              |
| ResearcherID: W-1571-2018                                                                                                    | My Inst                                                                                                    | itutions (more detai                                                                                                    | IS)                                                        |            |           |                                              |
| E-mail: Mamuta aleksandr@omail                                                                                                    | com s                                                                                                    | wh.org /Dent:                                                                                                    | IA30                                                       |            |           |                                              |
| URL: http://www.researcherid.co                                                                                                    | m/rid/W-1571-2018                                                                                                    | Role: Rese                                                                                                    | archer (Academic)                                          |            |           |                                              |
| Subject: Enter a Subject                                                                                                    |                                                                                                    | nt Affiliation:                                                                                                    | aronor (riodaornio)                                        |            |           |                                              |
| Keywords: Enter a Keyword                                                                                                    | 301                                                                                                    | ub.org /Dent:                                                                                                    |                                                            |            |           |                                              |
| Publons: Link ResearcherID with Pu                                                                                                    | blons                                                                                                    | Role:                                                                                                    |                                                            |            |           |                                              |
| ORCID: http://orcid.org/0000-0002-                                                                                                    | 6404-5879 Pasi                                                                                                    | Institutions:                                                                                                    |                                                            |            |           |                                              |
| Exchange Data With                                                                                                    | ORCID                                                                                                    |                                                                                                    |                                                            |            |           |                                              |
| escription: Enter a Description                                                                                                    |                                                                                                    |                                                                                                    |                                                            |            |           |                                              |
| My URLs:                                                                                                    | $\sim$                                                                                                    |                                                                                                    |                                                            |            |           |                                              |
|                                                                                                    |                                                                                                    |                                                                                                    |                                                            |            |           |                                              |
|                                                                                                    |                                                                                                    |                                                                                                    |                                                            |            |           |                                              |
| іі вибрати                                                                                                    |                                                                                                    |                                                                                                    |                                                            |            |           |                                              |
| archerID                                                                                                    |                                                                                                    |                                                                                                    |                                                            |            |           | C Clarivate                                  |
|                                                                                                    |                                                                                                    |                                                                                                    |                                                            |            |           | Analytics                                    |
|                                                                                                    |                                                                                                    |                                                                                                    |                                                            |            |           |                                              |
| ORCID                                                                                                    |                                                                                                    |                                                                                                    |                                                            |            |           |                                              |
| an ORCID associated with your ResearcherID. Data can                                                                                                    | be exchanged between your ORCID and ResearcherID a                                                                                                    | ccounts. More information                                                                                                    |                                                            |            |           |                                              |
| a would you like to exchange between ResearcherID and                                                                                                    | I ORCID?                                                                                                    |                                                                                                    |                                                            |            |           |                                              |
| Profile data                                                                                                    | Go                                                                                                    |                                                                                                    |                                                            |            |           |                                              |
| and ResearcherID publications to my ORCID account                                                                                                    | Go                                                                                                    |                                                                                                    |                                                            |            |           |                                              |
| e ORCID publications into my ResearcherID account                                                                                                    | Gol                                                                                                    |                                                                                                    |                                                            |            |           |                                              |
|                                                                                                    | Go to my ORCID publications                                                                                                    |                                                                                                    |                                                            |            |           |                                              |
|                                                                                                    | Back to My Researcher Profile                                                                                                    |                                                                                                    |                                                            |            |           |                                              |
|                                                                                                    |                                                                                                    |                                                                                                    |                                                            |            |           |                                              |
|                                                                                                    |                                                                                                    |                                                                                                    |                                                            |            |           |                                              |
|                                                                                                    |                                                                                                    | Community Forum   Regi<br>Support   Privacy Policy   Terms                                                                    | ster   FAQ.<br>of Use   Logout                             |            |           |                                              |
|                                                                                                    |                                                                                                    | Community Forum   Regi<br>Support   Privacy Policy   Terms                                                                    | ster   FAQ<br>of Use   Logout                              |            |           |                                              |
| нт 2018                                                                                                    |                                                                                                    | Community Forum   Regi<br>Support   Privacy Policy   Terms                                                                    | ster   FAQ<br>of Use   Logout                              |            |           |                                              |
| HT 2018                                                                                                    |                                                                                                    | Community Forum   Regi<br>Support   Privacy Policy   Terms                                                                    | ster (FAQ<br>of Use ( Logant                               |            |           |                                              |
| н <sup>т 2016</sup><br>11 Дані 3 ORCID пер                                                                                                    | ренесуться до Resear                                                                                                    | Солтину Forum   Regi<br>Support   Privacy Policy   Termi<br>ChID відміч                                                       | HEF   FAG<br>of Use   Logout                               | кти та доб | бавляємо  |                                              |
| н <sup>т 2018</sup><br>II Дані З ORCID пер<br>earcherID                                                                                                    | ренесуться до Resear                                                                                                    | Соллиний Forum   Regis<br>Support   Privacy Policy   Termi<br>chID відміч                                                     | анг ГАД<br>ог Оне Парох<br>Наємо всі пун                   | кти та доб | бавляємо  | Clarivate                                    |
| нт 2016<br>II Дані З ORCID пер<br>earcherID                                                                                                    | ренесуться до Resear                                                                                                    | Community Forum   Regis<br>Support   Privacy Policy   Terme                                                                   | анг ГАД<br>ог Оне Пароха<br>Наємо всі пун                  | кти та доб | бавляємо  | Clarivate<br>Analytics                       |
| нт 2018<br>II Дані З ORCID пер<br>earcherID<br>My Researcher Profile Refer a Collec                                                                                                    | ренесуться до Researd                                                                                                    | Community Forum   Regi<br>Support   Privacy Policy   Terret<br>ChID відміч<br>Мар EndNote                                     | ter [FAQ<br>of Use ] Logout<br>Наємо всі пун<br>Publons >  | кти та доб | бавляємо  | Clarivate<br>Analytics                       |
| нт 2018<br>II Дані З ORCID пер<br>earcherID<br>My Researcher Profile Refer a Colle:<br>DRCID publications to: My Publications []                                                                                                    | ренесуться до Researd<br>ague Logout Search Interactive<br>Raturn to My Researcher Profile                                                                                                    | Сонтили Реди<br>Support   Privacy Policy   Terms<br>ChID Відміч<br>Мар EndNote                                                | ter   РАД<br>of Use   Logout<br>Наємо всі пун<br>Publons > | кти та доб | бавляємо  | Clarivate<br>Analytics<br>My Publications: 5 |
| нт 2018<br>II Дані З ORCID пер<br>earcherID<br>My Researcher Profile Refer a Collec<br>DRCID publications to: My Publications                                                                                                    | ренесуться до Researd<br>ague Logout Search Interactive<br>Return to By Researcher Profile<br>My Publications to: ORCID                                                                                                    | Солиния Forum   Regi<br>Support   Privacy Policy   Terme<br>ChID Відміч<br>Мар EndNote                                        | Her   FAQ<br>of Use   Loguet<br>На€МО ВСІ ПУН<br>Publons > | кти та доб | бавляємо  | Clarivate<br>Analytics<br>My Publications: 5 |
| нт 2016<br>II ДАНІ З ORCID пер<br>earcherID<br>My Researcher Profile Refer a Collec<br>DRCID publications to: My Publications<br>pe Profile Data Between ResearcheriD and ORCiD   Send I<br>Anches 6 zerostifik roturnad                                                                                                    | ренесуться до Researd<br>ague Logout Search Interactive<br>Return to By Researcher Profile<br>My Publications to: ORCID                                                                                                    | Солянили Геоцин   Пеор<br>Support   Ричесу Ройсу   Теппе<br>ChID Відміч<br>Мар EndNote                                        | ter   FAQ<br>of Use   Loguet<br>Наємо всі пун<br>Publons > | кти та доб | бавляємо  | Clarivate<br>Analytics<br>My Publications: 5 |
| нт 2016<br>II Дані З ORCID пер<br>earcherID<br>My Researcher Profile Refer a Colles<br>DRCID publications to: My Publications<br>pe Profile Data Between ResearcheriD and ORCID   Send 1<br>Articless: 6 record(s) returned<br>records or enter a range of records and add them to yo                                                                                                    | ренесуться до Research<br>ague Logout Search Interactive<br>Return to My Researcher Profile<br>My Publications to: ORCID                                                                                                    | Community Forum   Regi<br>Support   Privacy Policy   Terms<br>ChID відміч<br>Мар EndNote                                      | ter [FAQ<br>of Use ] Logout<br>Haemo BCİ ΠΥΗ<br>Publons >  | кти та доб | бавляємо  | Clarivate<br>Analytics<br>My Publications: 5 |
| HT 2018<br>II JAHI 3 ORCID nep<br>earcherID<br>My Researcher Profile Refer a Collec<br>PRCID publications to: My Publications<br>pe Profile Data Between ResearcherID and ORCID   Send 1<br>Articles: 6 record(s) returned<br>records or enter a range of records and add them to yoo<br>tercords or enter a range of records and add them to you                                                                                                    | ренесуться до Research<br>ague Logout Search Interactive<br>Return to My Researcher Profile<br>Wy Publications to: ORCID<br>ur list. Up to 50 records may be added at a time. More in                                                                                                    | Community Forum   Regi<br>Support   Privacy Policy   Terres<br>ChID відміч<br>Мар EndNote                                     | Haemo BCi Пун<br>Publons                                   | кти та доб | бавляємо  | Clarivate<br>Analytics<br>My Publications: 5 |
| HT 2016<br>II                                                                                                    | ренесуться до Research<br>ague Logout Search Interactive<br>Return to My Researcher Profile<br>My Publications to: ORCID<br>ar list. Up to 50 records may be added at a time. More in<br>photochromic thiol-functionalized terphenylthiazole-based d                                                                                                    | Community Forum   Regi<br>Support   Privacy Policy   Terme<br>ChID відміч<br>Мар EndNote<br>formation<br>arylethene molecules | Her (FAQ<br>of Use   Logont<br>На€МО ВСІ ПУН<br>Publons >  | кти та доб | бавляємо  | Clarivate<br>Analytics<br>My Publications: 5 |
| HT 2018<br>II                                                                                                    | ренесуться до Research<br>ague Logout Search Interactive<br>Return to My Researcher Prefile<br>My Publications to: ORCID<br>ur list. Up to 50 records may be added at a time. More in<br>photochromic thiof-functionalized terphenylthiazole-based d                                                                                                    | Community Forum   Regi<br>Support   Privacy Policy   Terme<br>ChID відміч<br>Мар EndNote<br>formation                         | Her (FAQ<br>of Use   Logont<br>На€МО ВСІ ПУН<br>Publons >  | кти та доб | бавляємо  | Clarivate<br>Analytics<br>My Publications: 5 |
| HT 2018<br>II JAHI 3 ORCID nep<br>earcherID<br>My Researcher Profile Refer a Collex<br>DRCID publications to: My Publications<br>ge Profile Data Between ResearcherID and ORCID 1 Send 1<br>Articles: 6 record(s) returned<br>records or enter a range of records and add them to you<br>ext Page Add Records to<br>Title: Femitosecond reactions and add them to you<br>ext Page Add Records to<br>Title: Femitosecond reactions and ext of a photoc<br>DD: 10.1076/94-042-08005_85 Sectorscoy of<br>DD: 10.1076/94-042-08005_85 Sectorscoy of<br>Source Name: Scopus - Elsevier<br>Title: Ultrafast ring-closing reaction dynamics of a photoc<br>DD: 10.1076/94:2012-032 Add Records Sectorscoy of<br>DD: 10.1076/94-042-0805_1024 Sectorscoy of<br>Source Name: Scopus - Elsevier                                                                                                    | Dehecytbcs do Research<br>ague Logout Search Interactive<br>Return to My Researcher Profile<br>Wy Publications to: ORCID<br>ur list. Up to 50 records may be added at a time. More in<br>photochromic thiol-functionalized terphenyithiazole-based d<br>hromic furan-based difurylethene                                                                                                    | Community Forum   Regis<br>Support   Privacy Policy   Terms<br>ChID BIAMIN<br>Map EndNote                                     | ter (FAQ<br>of Cos   Logout<br>На€МО ВСІ ПУН<br>Publons >  | кти та доб | бавляємо  | Clarivate<br>Analytics<br>My Publications: 5 |
| HT 2018<br>II JAHI 3 ORCID nep<br>earcherID<br>My Researcher Profile Refer a Collex<br>DRCID publications to: My Publications<br>ge Profile Data Between ResearcherID and ORCID   Send I<br>Articles: 6 record(s) returned<br>records or enter a range of records and add them to you<br>ext Page Add Records to<br>Title: Femtosecond transient absorpton spectroscoy of<br>DD: 10 1007/97-84-422-080558<br>Source Name: Scopis - Elsevier<br>Title: Utafast ring-closing reaction dynamics of a photoc<br>DD: 10 1007/gent2016.2108 S                                                                                                    | Dehecytbcs do Research<br>ague Logout Search Interactive<br>Return to My Researcher Profile<br>Wy Publications to: ORCID<br>ur list. Up to 50 records may be added at a time. More in<br>photochromic thiol-functionalized terphenylthiazole-based d<br>hromic furan-based difurylethene                                                                                                    | Community Forum   Regi<br>Support   Privacy Policy   Terms<br>ChID BIAMIN<br>Map EndNote                                      | Her IFAQ<br>of Cos   Logond<br>Publions >                  | кти та доб | 5авляємо  | Clarivate<br>Analytics<br>My Publications: 5 |
| HT 2018<br>II JAHI 3 ORCID nep<br>earcherID<br>My Researcher Profile Refer a Collex<br>DRCID publications to: My Publications<br>ge Profile Data Between ResearcherID and ORCID   Send 1<br>Articles: 6 record(s) returned<br>records or enter a range of records and add them to yoo<br>ect Page Add Records to<br>Di: 10.1070/78-94-924-0805.58 Soc<br>Source Name: Scopus - Elsevier<br>Title: Flentosecond transient absorption spectroscoy of<br>Do: 10.1070/78-94-924-0805.58 Soc<br>Source Name: Scopus - Elsevier<br>Title: Utafast ring-closing reaction dynamics of a photoc<br>Do: 10.1016/gent2016.12.03 Soc<br>Source Name: Scopus - Elsevier<br>Title: Prosecond cyclization reaction dynamics of furan-<br>Dou: 10.1016/12.1446.2016.12.5422 Soc                                                                                                    | ренесуться до Research<br>ague Logout Search Interactive<br>Return to My Researcher Profile<br>Wy Publications to: ORCID<br>ur list. Up to 50 records may be added at a time. More in<br>photochromic thiol-functionalized terphenylthiazole-based d<br>hromic furan-based difurylethene<br>based diarylethene with thiosemicarbazone side-chain group                                                                                                    | Community Forum   Regi<br>Support   Privacy Policy   Terms<br>ChID BIAMIN<br>Map EndNote                                      | Her (FA)<br>of the   Logout                                | кти та доб | бавляємо  | Clarivate<br>Analytics<br>My Publications: 5 |
| HT 2018<br>TI JAHI 3 ORCID nep<br>earcherlD<br>My Researcher Profile Refer a Collex<br>DRCID publications to: My Publications<br>ge Profile Data Between ResearcherlD and ORCID   Send 1<br>Articles: 6 record(s) returned<br>records or enter a range of records and add them to yoo<br>ect Page Add Records to<br>Di (10 107/874-94-20-8055.5) Set<br>Source Name: Scopus - Elsevier<br>Title: Utafatat ing-closing reaction dynamics of a photoc<br>Di: (11 0107/set)-2013 Set<br>Source Name: Scopus - Elsevier<br>Title: Picosecond cycletation reaction dynamics of furan-<br>Doi: (11 0107/set)-2013 Set<br>Source Name: Scopus - Elsevier<br>Title: Picosecond cycletation reaction dynamics of furan-<br>Doi: (10 1001/set)-1002 Set 1/25424 Set<br>Source Name: Scopus - Elsevier<br>Title: Picosecond cycletation reaction dynamics of furan-<br>Doi: (10 1001/set)-1002 Set 1/25424 Set<br>Source Name: Scopus - Elsevier<br>Title: Picosecond cycletation reaction dynamics of furan-<br>Doi: (10 1001/set)-1002 Set 1/25424 Set<br>Source Name: Scopus - Elsevier                                                                                                    | Dehecytocs do Research ague Logout Search Interactive Return to My Researcher Profile Wy Publications to: ORCID ur list. Up to 50 records may be added at a time. More in photochromic thiol-functionalized terphenylthiazole-based d hromic furan-based difurylethene based diarylethene with thiosemicarbazone side-chain group photochromic dijarylethene demuntives                                                                                                    | Community Forum   Regi<br>Support   Privacy Policy   Terms<br>ChID BIAMIN<br>Map EndNote                                      | Her (FA)<br>of the   Loguet<br>Publions >                  | кти та доб | бавляємо  | Clarivate<br>Analytics<br>My Publications: 5 |
| HT 2018<br>TI JAHI 3 ORCID nep<br>earcherlD<br>My Researcher Profile Refer a Collex<br>DRCID publications to: My Publications<br>ge Profile Data Between ResearcherlD and ORCID   Send 1<br>Articles: 6 record(s) returned<br>records or enter a range of records and add them to yoo<br>ect Page Add Records to<br>Title: Fentosecond reserved and add them to yoo<br>ect Page Add Records to<br>Di: 10.107/9749-402-0805.5.8 Sectorescoy of<br>Doi: 10.1076/gent2016.1204 Sector<br>Source Name: Scopus - Elsevier<br>Title: Dirafast ring-losing reaction dynamics of a photoc<br>Doi: 10.1076/gent2016.1204 Sector<br>Source Name: Scopus - Elsevier<br>Title: Proceeding cyclication reaction dynamics of furan-<br>Doi: 10.1076/1241406.2016.1224524 Sector<br>Source Name: Cooped - Elsevier<br>Title: Fintosecond transmit absorption spectroscopy of<br>DOI: 10.1076/1241602.2016.1224524 Sector<br>Source Name: Cooped Method Sector                                                                                                    | Dehecytocs do Research<br>ague Logout Search Interactive<br>Return to My Researcher Profile<br>Wy Publications to: ORCID<br>ur list. Up to 50 records may be added at a time. More in<br>photochromic thiol-functionalized terphenylthiazole-based d<br>hromic furan-based difurylethene<br>based diarylethene with thiosemicarbazone side-chain group<br>photochromic diarylethene derivatives                                                                                                    | Community Forum   Regi<br>Support   Privacy Policy   Terms<br>ChID BIAMIN<br>Map EndNote<br>formation<br>arylethene molecules | Her (FAQ<br>of Cos   Logout                                | кти та доб | бавляємо  | Clarivate<br>Analytics<br>My Publications: 5 |
| HT 2018<br>II JAHI 3 ORCID nep<br>earcherID<br>My Researcher Profile Refer a Collex<br>DRCID publications to: My Publications<br>pe Profile Data Between ResearcherID and ORCID 1 Send 1<br>Articles: 6 record(s) returned<br>records or enter a range of records and add them to you<br>ext Page Add Records to To<br>Title: Fentosecond transient absorpton spectroscopy of<br>DDI: 10.1076/34-04-20-0805_0.58 Sectorscopy of<br>DDI: 10.1076/34-04-20-0805_0.58 Sectorscopy of<br>DDI: 10.1076/34-04-20-0805_0.58 Sectorscopy of<br>DDI: 10.1076/34-04-20-0805_0.58 Sectorscopy of<br>DDI: 10.1076/34-04-20-0805_0.58 Sectorscopy of<br>DDI: 10.1076/34-04-20-0805_0.58 Sectorscopy of<br>DDI: 10.1076/34-04-20-0805_0.58 Sectorscopy of<br>DDI: 10.1056/34-040_0015_12.034 Sectorscopy of<br>DDI: 10.1057/34000015_12.037 Sectorscopy of<br>DDI: 10.1057/34000015_12.037 Sectorscopy of<br>DDI: 10.1057/34000015_12.037 Sectorscopy of<br>DDI: 10.1057/34000015_12.037 Sectorscopy of<br>DDI: 10.1057/34000015_12.037 Sectorscopy of<br>DDI: 10.1057/34000015_12.037 Sectorscopy of<br>DDI: 10.1057/340000015_12.037 Sectorscopy of<br>DDI: 10.1057/34000015_12.037 Sectorscopy of<br>DDI: 10.1057/34000015_12.037 Sectorscopy of<br>DDI: 10.1057/34000015_12.037 Sectorscopy of<br>DDI: 10.1057/340000015_12.037 Sectorscopy of<br>DDI: 10.1057/340000015_12.037 Sect | ренесуться до Research<br>ague Logout Search Interactive<br>Return to My Researcher Prefile<br>My Publications to: ORCID<br>ur list. Up to 50 records may be added at a time. More in<br>photochromic thiol-functionalized terphenylthiazole-based d<br>hromic furan-based difuylethene<br>based dianylethene with thiosemicarbazone side-chain group<br>photochromic dianylethene derivatives<br>non Optical and Thermal Properties of Biological Thesuse.                                                               | Community Forum   Regi<br>Support   Privacy Policy   Terms<br>ChID BIAMIN<br>Map EndNote                                      | He IFA<br>of Cos   Logout                                  | кти та доб | Бавляємо  | Clarivate<br>Analytics<br>My Publications: 5 |
| HT 2018<br>II JAHI 3 ORCID nep<br>earcherID<br>My Researcher Profile Refer a Collex<br>DRCID publications to: My Publications<br>pe Profile Data Between ResearcherID and ORCID 1 Send 1<br>Articles: 6 record(s) returned<br>records or enter a range of records and add them to you<br>ext Page Add Records to To<br>Title: Fentosecond transient absorpton spectroscopy of<br>DDI: 10.1076/34-04-20-0805_0.5 B<br>Source Name: Scopia - Elsevier<br>Title: Utafast ing-closing reaction dynamics of Janoho<br>DDI: 10.1077-94-04-20-0805_0.5 B<br>Source Name: Scopia - Elsevier<br>Title: Fentosecond transient absorpton spectroscopy of<br>DDI: 10.1076/gent2016.12.034<br>Source Name: Scopia - Elsevier<br>Title: Fentosecond transient absorpton spectroscopy of<br>DDI: 10.1076/rdopovid2015.12.037<br>Source Name: CrossFell Metadata Search                                                                                                    | ренесуться до Research<br>ague Logout Search Interactive<br>Return to My Researcher Profile<br>My Publications to: ORCID<br>ur list. Up to 50 records may be added at a time. More in<br>photochromic thiol-functionalized terpheny/thiazole-based d<br>hromic furan-based difuy/ethene<br>based dianylethene with thiosemicarbazone side-chain group<br>photochromic dianylethene derivatives<br>n on Optical and Thermal Properties of Biological Tissues                                                               | Community Forum   Regi<br>Support   Privacy Policy   Terret<br>ChID BIJAMIN<br>Map EndNote                                    | He IFA<br>of the Logout                                    | кти та доб | Бавляємо  | Clarivate<br>Analytics<br>My Publications: 5 |
| Art 2016<br>TI JAHI 3 ORCID nep<br>earcherlD<br>My Researcher Profile Refer a Colles<br>DRCID publications to: My Publications<br>ge Profile Data Between ResearcherlD and ORCID   Send 1<br>Articles: 6 record(s) returned<br>records or enter a range of records and add them to yo<br>ect Page Add Records to<br>Title: Fentosecond transitent absorption spectroscoy of<br>DOI: 10.1076/974-04-20.4050-5.8<br>Source Name: Scopus - Elsevier<br>Title: Profile coll state absorption spectroscoy of<br>DOI: 10.1076/974-04-20.4050-5.8<br>Source Name: CrossRef Metadata Search<br>Title: Interformed to Continuous and Pulsed Laser Radiation<br>DOI: 10.1071/signovid2015.12.057<br>Source Name: CrossRef Metadata Search<br>Title: Interformed Continuous and Pulsed Laser Radiation<br>Doi: 10.15407/signovid2015.12.148                                                                                                    | ренесуться до Research<br>ague Logout Search Interactive<br>Return to My Researcher Profile<br>My Publications to: ORCID<br>ur list. Up to 50 records may be added at a time. More in<br>photochromic thiol-functionalized terpheny/thiazole-based d<br>hromic furan-based difuy/ethene<br>based dianylethene with thiosemicarbazone side-chain group<br>photochromic dianylethene derivatives<br>in on Optical and Thermal Properties of Biological Tissues                                                              | Community Forum   Regis<br>Support   Privacy Policy   Terret<br>ChID BIJAMIN<br>Map EndNote                                   | Her IFAQ<br>of Cos   Logout                                | кти та доб | Бавляємо  | Clarivate<br>Analytics<br>My Publications: 5 |
| HT 2018<br>II JAAHI 3 ORCID nep earcherID<br>My Researcher Profile<br>Refer a Colles<br>PRCID publications to: My Publications<br>pe Profile Data Between ResearcherID and ORCID   Send 1<br>Articles: 6 record(s) returned<br>records or enter a range of records and add them to yoo<br>ext Page<br>Add<br>Records<br>to: 10 1007/84-04-20-0805.05.8 ************************************                                                                                                    | PEHECYTLCR GO Research<br>ague Logout Search Interactive<br>Return to My Researcher Profile<br>My Publications to: ORCID<br>ur list. Up to 50 records may be added at a time. More in<br>photochromic thick-functionalized terpheny/thiazole-based d<br>hromic furan-based difuy/ethene<br>based diany/ethene with thiosemicarbazone side-chain group<br>photochromic diany/ethene derivatives<br>in on Optical and Thermal Properties of Biological Tissues<br>on optical and thermal properties of biological tissues   | Community Forum   Regi<br>Support   Privacy Policy   Terret<br>ChID BIJAMIN<br>Map EndNote                                    | Her IFAQ<br>of Cos   Logout                                | кти та доб | Бавляємо  | Clarivate<br>Analytics<br>My Publications: 5 |
| HT 2018<br>II JAAHI 3 ORCID nep<br>earcherID<br>My Researcher Profile Refer a Colles<br>PRCID publications to: My Publications<br>Profile Data Between ResearcherID and ORCID   Send 1<br>Articles: 6 record(s) returned<br>records or enter a range of records and add them to you<br>tot Page Add Records to<br>Title: Fentosecond transmitent absorpton spectroscopy of<br>Doi: 10.1007/94-04-20-0805-0.58 Sectorscopy of<br>Doi: 10.1007/94-04-20-0805-0.58 Sectorscopy of<br>Doi: 10.1007/94-04-20-0805-0.58 Sectorscopy of<br>Doi: 10.1007/94-04-20-0805-0.58 Sectorscopy of<br>Doi: 10.1007/94-04-20-0805-0.58 Sectorscopy of<br>Doi: 10.1007/94-04-20-0805-0.58 Sectorscopy of<br>Doi: 10.1007/94-04-20-0805-0.58 Sectorscopy of<br>Doi: 10.1007/94-04-20-0805-0.58 Sectorscopy of<br>Doi: 10.1007/94-04-20-0805-0.58 Sectorscopy of<br>Doi: 10.1016/947/dopovid2015.12.057 Sectors Name: Scopus - Elsevier<br>Title: Finderscom transmit absorption spectroscopy of<br>Doi: 10.15407/dopovid2015.12.148 Sectors<br>Title: Influence of continuous and pulsed Laser Radiation<br>DOI: 10.15407/upe69.12.148<br>Source Name: CrossRef Metadata Search<br>Title: Influence of continuous and pulsed Laser radiation of<br>DOI: 10.15407/upe69.12.148                                                                                                    | PEHECYTLCR GO Research<br>ague Logout Search Interactive<br>Return to My Researcher Profile<br>My Publications to: ORCID<br>ur list. Up to 50 records may be added at a time. More in<br>photochromic thick-functionalized terpheny/thiazole-based d<br>hromic furan-based difurylethene<br>based diarylethene with thiosemicartbazone side-chain group<br>photochromic diarylethene derivatives<br>in on Optical and Thermal Properties of Biological Tissues<br>on optical and thermal properties of biological Tissues | Community Forum   Regi<br>Support   Privacy Policy   Terms<br>ChID BIJAMIN<br>Map EndNote                                     | He IFAQ<br>of Cos   Logout                                 | кти та доб | Бавляємо  | Clarivate<br>Analytics<br>My Publications: 5 |

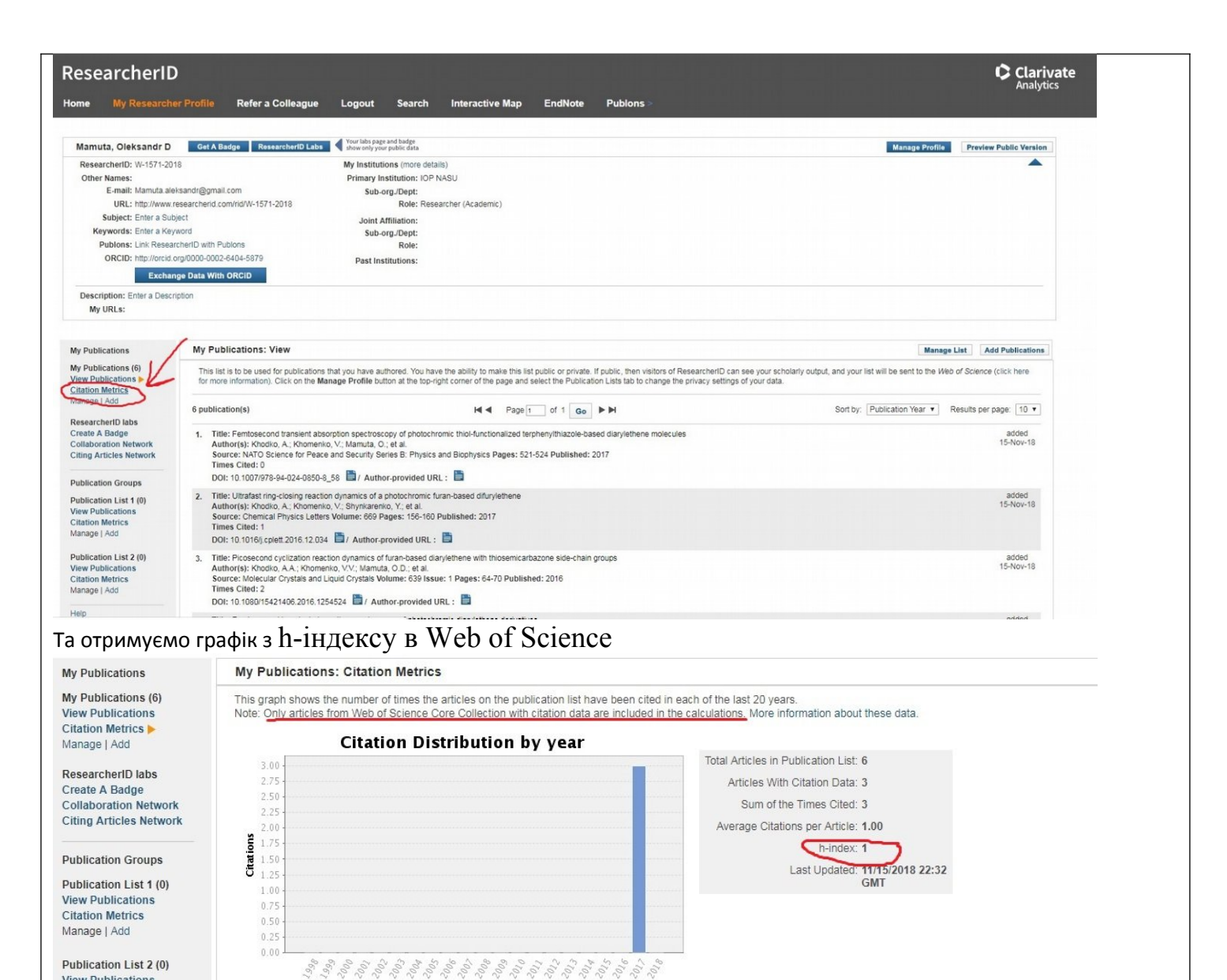

Year

Publication List 2 (0) View Publications Citation Metrics